# Old Company Name in Catalogs and Other Documents

On April 1<sup>st</sup>, 2010, NEC Electronics Corporation merged with Renesas Technology Corporation, and Renesas Electronics Corporation took over all the business of both companies. Therefore, although the old company name remains in this document, it is a valid Renesas Electronics document. We appreciate your understanding.

Renesas Electronics website: http://www.renesas.com

April 1<sup>st</sup>, 2010 Renesas Electronics Corporation

Issued by: Renesas Electronics Corporation (http://www.renesas.com)

Send any inquiries to http://www.renesas.com/inquiry.

# Notice

- 1. All information included in this document is current as of the date this document is issued. Such information, however, is subject to change without any prior notice. Before purchasing or using any Renesas Electronics products listed herein, please confirm the latest product information with a Renesas Electronics sales office. Also, please pay regular and careful attention to additional and different information to be disclosed by Renesas Electronics such as that disclosed through our website.
- Renesas Electronics does not assume any liability for infringement of patents, copyrights, or other intellectual property rights of third parties by or arising from the use of Renesas Electronics products or technical information described in this document. No license, express, implied or otherwise, is granted hereby under any patents, copyrights or other intellectual property rights of Renesas Electronics or others.
- 3. You should not alter, modify, copy, or otherwise misappropriate any Renesas Electronics product, whether in whole or in part.
- 4. Descriptions of circuits, software and other related information in this document are provided only to illustrate the operation of semiconductor products and application examples. You are fully responsible for the incorporation of these circuits, software, and information in the design of your equipment. Renesas Electronics assumes no responsibility for any losses incurred by you or third parties arising from the use of these circuits, software, or information.
- 5. When exporting the products or technology described in this document, you should comply with the applicable export control laws and regulations and follow the procedures required by such laws and regulations. You should not use Renesas Electronics products or the technology described in this document for any purpose relating to military applications or use by the military, including but not limited to the development of weapons of mass destruction. Renesas Electronics products and technology may not be used for or incorporated into any products or systems whose manufacture, use, or sale is prohibited under any applicable domestic or foreign laws or regulations.
- 6. Renesas Electronics has used reasonable care in preparing the information included in this document, but Renesas Electronics does not warrant that such information is error free. Renesas Electronics assumes no liability whatsoever for any damages incurred by you resulting from errors in or omissions from the information included herein.
- 7. Renesas Electronics products are classified according to the following three quality grades: "Standard", "High Quality", and "Specific". The recommended applications for each Renesas Electronics product depends on the product's quality grade, as indicated below. You must check the quality grade of each Renesas Electronics product before using it in a particular application. You may not use any Renesas Electronics product for any application categorized as "Specific" without the prior written consent of Renesas Electronics. Further, you may not use any Renesas Electronics. Renesas Electronics shall not be in any way liable for any damages or losses incurred by you or third parties arising from the use of any Renesas Electronics product for an application categorized as "Specific" or for which the product is not intended where you have failed to obtain the prior written consent of Renesas Electronics. The quality grade of each Renesas Electronics product is "Standard" unless otherwise expressly specified in a Renesas Electronics data sheets or data books, etc.
  - "Standard": Computers; office equipment; communications equipment; test and measurement equipment; audio and visual equipment; home electronic appliances; machine tools; personal electronic equipment; and industrial robots.
  - "High Quality": Transportation equipment (automobiles, trains, ships, etc.); traffic control systems; anti-disaster systems; anticrime systems; safety equipment; and medical equipment not specifically designed for life support.
  - "Specific": Aircraft; aerospace equipment; submersible repeaters; nuclear reactor control systems; medical equipment or systems for life support (e.g. artificial life support devices or systems), surgical implantations, or healthcare intervention (e.g. excision, etc.), and any other applications or purposes that pose a direct threat to human life.
- 8. You should use the Renesas Electronics products described in this document within the range specified by Renesas Electronics, especially with respect to the maximum rating, operating supply voltage range, movement power voltage range, heat radiation characteristics, installation and other product characteristics. Renesas Electronics shall have no liability for malfunctions or damages arising out of the use of Renesas Electronics products beyond such specified ranges.
- 9. Although Renesas Electronics endeavors to improve the quality and reliability of its products, semiconductor products have specific characteristics such as the occurrence of failure at a certain rate and malfunctions under certain use conditions. Further, Renesas Electronics products are not subject to radiation resistance design. Please be sure to implement safety measures to guard them against the possibility of physical injury, and injury or damage caused by fire in the event of the failure of a Renesas Electronics product, such as safety design for hardware and software including but not limited to redundancy, fire control and malfunction prevention, appropriate treatment for aging degradation or any other appropriate measures. Because the evaluation of microcomputer software alone is very difficult, please evaluate the safety of the final products or system manufactured by you.
- 10. Please contact a Renesas Electronics sales office for details as to environmental matters such as the environmental compatibility of each Renesas Electronics product. Please use Renesas Electronics products in compliance with all applicable laws and regulations that regulate the inclusion or use of controlled substances, including without limitation, the EU RoHS Directive. Renesas Electronics assumes no liability for damages or losses occurring as a result of your noncompliance with applicable laws and regulations.
- 11. This document may not be reproduced or duplicated, in any form, in whole or in part, without prior written consent of Renesas Electronics.
- 12. Please contact a Renesas Electronics sales office if you have any questions regarding the information contained in this document or Renesas Electronics products, or if you have any other inquiries.
- (Note 1) "Renesas Electronics" as used in this document means Renesas Electronics Corporation and also includes its majorityowned subsidiaries.
- (Note 2) "Renesas Electronics product(s)" means any product developed or manufactured by or for Renesas Electronics.

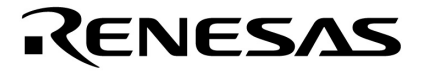

**User's Manual** 

# **IE-V850ES-G1**

**In-Circuit Emulator** 

Target Device V850ES

Document No. U16313EJ2V0UM00 (2nd edition) Date Published January 2007 NS CP(K)

© NEC Electronics Corporation 2003 Printed in Japan [MEMO]

Windows is either a trademark or a registered trademark of Microsoft Corporation in the United States and/or other countries.

PC/AT is a trademark of International Business Machines Corporation.

- The information in this document is current as of January, 2007. The information is subject to change without notice. For actual design-in, refer to the latest publications of NEC Electronics data sheets or data books, etc., for the most up-to-date specifications of NEC Electronics products. Not all products and/or types are available in every country. Please check with an NEC Electronics sales representative for availability and additional information.
- No part of this document may be copied or reproduced in any form or by any means without the prior written consent of NEC Electronics. NEC Electronics assumes no responsibility for any errors that may appear in this document.
- NEC Electronics does not assume any liability for infringement of patents, copyrights or other intellectual property rights of third parties by or arising from the use of NEC Electronics products listed in this document or any other liability arising from the use of such products. No license, express, implied or otherwise, is granted under any patents, copyrights or other intellectual property rights of NEC Electronics or others.
- Descriptions of circuits, software and other related information in this document are provided for illustrative purposes in semiconductor product operation and application examples. The incorporation of these circuits, software and information in the design of a customer's equipment shall be done under the full responsibility of the customer. NEC Electronics assumes no responsibility for any losses incurred by customers or third parties arising from the use of these circuits, software and information.
- While NEC Electronics endeavors to enhance the quality, reliability and safety of NEC Electronics products, customers agree and acknowledge that the possibility of defects thereof cannot be eliminated entirely. To minimize risks of damage to property or injury (including death) to persons arising from defects in NEC Electronics products, customers must incorporate sufficient safety measures in their design, such as redundancy, fire-containment and anti-failure features.
- NEC Electronics products are classified into the following three quality grades: "Standard", "Special" and "Specific".

The "Specific" quality grade applies only to NEC Electronics products developed based on a customerdesignated "quality assurance program" for a specific application. The recommended applications of an NEC Electronics product depend on its quality grade, as indicated below. Customers must check the quality grade of each NEC Electronics product before using it in a particular application.

- "Standard": Computers, office equipment, communications equipment, test and measurement equipment, audio and visual equipment, home electronic appliances, machine tools, personal electronic equipment and industrial robots.
- "Special": Transportation equipment (automobiles, trains, ships, etc.), traffic control systems, anti-disaster systems, anti-crime systems, safety equipment and medical equipment (not specifically designed for life support).
- "Specific": Aircraft, aerospace equipment, submersible repeaters, nuclear reactor control systems, life support systems and medical equipment for life support, etc.

The quality grade of NEC Electronics products is "Standard" unless otherwise expressly specified in NEC Electronics data sheets or data books, etc. If customers wish to use NEC Electronics products in applications not intended by NEC Electronics, they must contact an NEC Electronics sales representative in advance to determine NEC Electronics' willingness to support a given application.

(Note)

- (1) "NEC Electronics" as used in this statement means NEC Electronics Corporation and also includes its majority-owned subsidiaries.
- (2) "NEC Electronics products" means any product developed or manufactured by or for NEC Electronics (as defined above).

# **General cautions on Handling This Product**

# 1. Cases in which NEC Electronics warranty does not apply

- When the product is disassembled, reconstructed, or modified by the user
- When the product receives a heavy shock such as being dropped or falling down
- When the product is used with excessive voltage or is stored outside the guaranteed temperature range
- When power is applied while the AC adapter, PC interface cable, or target system is not connected securely
- When the AC adapter cable, PC interface cable, or emulation probe is excessively twisted or stretched
- When an AC adapter cable other than the one supplied with the IE-V850ES-G1 is used
- When water is spilled on the product
- When the product and target system are connected in a system in which the voltage potential between the GND of the product and the target system GND differ
- When the connector or cable is connected or disconnected while the power is being applied to the product
- When an excessive load is applied to the connector or socket

# 2. Cautions on safe use

- The AC adapter cable supplied with the product is exclusively for this product, so do not use it with other products.
- The product heats up (to approx. 50 to 60°C) when it operates for a long time. Take care not to receiver injuries such as burns from a rise in the temperature.
- Be very careful to avoid electric shocks. There is risk of electrical shock if the product is used as described in **1. Cases in which NEC Electronics warranty does not apply**.
- This equipment is intended for indoor use only.
- Before connecting the equipment to AC-mains the casing must be closed.

# INTRODUCTION

| Target Readers          | This manual is intended for users who design and develop application systems using V850ES microcontrollers.                                                                                                    |
|-------------------------|----------------------------------------------------------------------------------------------------|
| Purpose                 | Debugging can be performed efficiently with this emulator (IE-V850ES-G1) connected to a dedicated emulation board when designing and developing application systems using V850ES microcontrollers.<br>The purpose of this manual is to describe the proper operation of the IE-V850ES-G1 and its basic specifications.                                                                                                    |
| Organization            | <ul> <li>This manual is broadly divided into the following parts.</li> <li>Overview</li> <li>Names and functions of parts</li> <li>Connection of parts</li> <li>Factory settings</li> </ul>                                                                                                    |
| How to Read This Manual | It is assumed that the reader of this manual has general knowledge in the fields of electrical engineering, logic circuits, and microcontrollers.<br>To learn about the basic specifications and operation<br>→Read this manual in the order listed in the <b>CONTENTS</b> . The mark <r> shows major revised points. The revised points can be easily searched by copying an "<r>" in the PDF file and specifying it in the "Find what:" field.<br/>To learn the operation methods, command functions, etc., of the IE-V850ES-G1<br/>→Read the user's manual of the debugger (sold separately) that is used.</r></r> |
| Conventions             | Note:Footnote for item marked with Note in the textCaution:Information requiring particular attentionRemark:Supplementary informationNumeral representation:Binary $\cdots \times \times \times$ or $\times \times \times B$ Decimal $\cdots \times \times \times \times$ Hexadecimal $\cdots \times \times \times H$ Prefix representing a power of 2 (address space, memory capacity):K (kilo): $2^{10} = 1024$ M (mega): $2^{20} = 1024^2$                                                                                                    |

# Terminology

The meanings of terms used in this manual are listed below.

| Target device | This is the device to be emulated.                                                                                   |  |
|---------------|----------------------------------------------------------------------------------------------------|--|
| Target system | The system (user-built system) to be debugged. This includes the target program and hardware configured by the user. |  |
| Emulation CPU | CPU that executes the program created by the user in the emulator.                                                   |  |

# **Related Documents** When using this manual, refer to the following manuals.

The related documents (user's manuals) indicated in this publication may include preliminary versions. However, preliminary versions are not marked as such.

# O Documents Related to Development Tools (User's Manuals)

| Document Name                                                                                | Document Number                                      |         |
|----------------------------------------------------------------------------------------------|------------------------------------------------------|---------|
| IE-V850ES-G1 (In-Circuit Emulator for V850ES)                                                | This manual                                          |         |
| IE-703204-G1-EM1 (In-Circuit Emulator Emulation Board                                        | for V850ES/SA2, V850ES/SA3)                          | U16622E |
| IE-703220-G1-EM1 (In-Circuit Emulator Emulation Board                                        | for V850ES/ST2)                                      | U17205E |
| IE-703228-G1-EM1 (In-Circuit Emulator Emulation Board                                        | for V850ES/PM1)                                      | U16879E |
| IE-703288-G1-EM1 (In-Circuit Emulator Emulation Board to V850ES/SJ2, V850ES/SG3, V850ES/SJ3) | for V850ES/SG1, V850ES/SG2,                          | U16697E |
| PM+ Ver.6.00 Project Manager                                                                 |                                                      | U17178E |
| CA850 Ver.3.00 (C Compiler Package)                                                          | Operation                                            | U17293E |
|                                                                                              | C Language                                           | U17291E |
|                                                                                              | Link Directives                                      | U17294E |
|                                                                                              | Assembly Language                                    | U17292E |
| ID850 Ver.3.00 (Integrated Debugger)                                                         | Operation Windows <sup>™</sup> Based                 | U17358E |
| SM850 Ver.2.50 (System Simulator)                                                            | Operation Windows Based                              | U16218E |
| SM850 Ver. 2.00 or Later System Simulator                                                    | External Parts User Open<br>Interface Specifications | U14873E |
| RX850 Ver. 3.20 or Later Real-Time OS                                                        | Basics                                               | U13430E |
|                                                                                              | Installation                                         | U17419E |
|                                                                                              | Technical                                            | U13431E |
|                                                                                              | Task Debugger                                        | U17420E |
| RX850 Pro Ver. 3.21 Real-Time OS                                                             | Function                                             | U18165E |
|                                                                                              | Internal Structure                                   | U18164E |
|                                                                                              | Task Debugger                                        | U17422E |
| AZ850 Ver.3.30 System Performance Analyzer                                                   | U17423E                                              |         |
| TW850 Ver.2.00 Performance Analysis Tuning Tool                                              | U13737E                                              |         |
| PG-FP4 Flash Memory Programmer                                                               | U15260E                                              |         |

# Caution The related documents listed above are subject to change without notice. Be sure to use the latest version of each document for designing.

# CONTENTS

| СНАРТ | ER 1 OVERVIEW                                                                          | 10 |
|-------|----------------------------------------------------------------------------------------|----|
| 1.1   | Hardware Configuration                                                                 | 11 |
| 1.2   | Features                                                                               | 12 |
| 1.3   | Function Specifications                                                                | 13 |
| 1.4   | Hardware Configuration                                                                 | 14 |
| 1.5   | System Configuration                                                                   | 15 |
| 1.6   | Contents in Carton                                                                     | 16 |
| 1.7   | Setup                                                                                  | 18 |
|       | 1.7.1 When using the emulator on a stand-alone basis for performing software debugging | 18 |
|       | 1.7.2 When performing hardware debugging with target system                            | 19 |
| СНАРТ | ER 2 PART NAMES AND FUNCTIONS                                                          | 20 |
| 2.1   | Part Names and Functions of IE-V850ES-G1                                               | 20 |
| 2.2   | Clock Settings                                                                         | 23 |
| 2.3   | CPU Operating Voltage Range                                                            | 23 |
| 2.4   | Cover Open/Close Procedure                                                             | 24 |
|       | 2.4.1 Removing probe and replacing clock module                                        | 24 |
|       | 2.4.2 Replacing board                                                                  | 26 |
|       | 2.4.3 Closing cover                                                                    | 28 |
| СНАРТ | ER 3 CONNECTION OF COMPONENTS                                                          | 29 |
| 3.1   | Connection to Personal Computer                                                        | 29 |
|       | 3.1.1 Overview of connection                                                           | 29 |
|       | 3.1.2 Connection procedure                                                             | 29 |
|       | 3.1.3 Insertion of PC interface board                                                  | 30 |
|       | 3.1.4 Connection of PC interface cable                                                 | 31 |
| 3.2   | Connection to Target System                                                            | 32 |
| 3.3   | Connection of External Logic Probe                                                     | 32 |
| 3.4   | Cable Connections                                                                      | 34 |
|       | 3.4.1 Connection of power supply cable                                                 | 34 |
|       | 3.4.2 PC interface cable connection                                                    | 35 |
|       | 3.4.3 External logic probe connection                                                  |    |
|       | 3.4.4 Additional information                                                           | 36 |
| 3.5   | System Power-on and Power-off                                                          | 37 |
|       | 3.5.1 Power-on procedure                                                               | 37 |
|       | 3.5.2 Power-off procedure                                                              | 37 |
| СНАРТ | FR 4 FACTORY SETTINGS                                                                  | 38 |
| 41    | Factory Settings                                                                       |    |
| 4.1   |                                                                                        |    |
| APPEN | DIX A DIMENSIONS                                                                       | 39 |
|       | DIX B REVISION HISTORY                                                                 | 40 |
|       |                                                                                        |    |

# LIST OF FIGURES

| Figu | ure No. Title                                                   | Page |
|------|-----------------------------------------------------------------|------|
|      |                                                                 |      |
| 1-1. | . Basic Hardware Configuration                                  | 14   |
| 1-2. | . System Configuration                                          | 15   |
| 1-3. | . Contents in Carton                                            | 16   |
| 1-4. | Accessories                                                     | 17   |
| 2-1  | Part Names and Functions of IE-V850ES-G1 on Front Side          | 20   |
| 2-2. | . TRGOUT Signal Connector                                       | 21   |
| 2-3. | . Part Names and Functions of IE-V850ES-G1 on Back Side         | 21   |
| 2-3. | . Part Names and Functions of IE-V850ES-G1 on Back Side         |      |
| 2-4. | . Part Names and Functions of Board                             | 23   |
| 2-5. | . Cover Open/Close Procedure 1 (Removing Front Cover 1)         | 24   |
| 2-6. | . Cover Open/Close Procedure 1 (After Front Cover 1 Is Removed) |      |
| 2-7. | . Cover Open/Close Procedure 2 (Loosening Screws)               |      |
| 2-8. | . Cover Open/Close Procedure 2 (Pulling up Front Cover 2)       |      |
| 2-9. | . Cover Open/Close Procedure 2 (After Front Cover Is Pulled up) |      |
| 3-1. | . Rear View of PC                                               |      |
| 3-2. | . Inserting PC Interface Board                                  |      |
| 3-3. | . Connection of PC Interface Board and PC Interface Cable       |      |
| 3-4. | . Connection of External Logic Probe                            |      |
| 3-5. | . External Logic Probe Connector Pins                           |      |
| 3-6. | . Connection of Power Supply Cable                              |      |
| 3-7. | . PC Interface Cable Connection                                 |      |

# LIST OF TABLES

| Figure No.                                     | Title                | Page |
|------------------------------------------------|----------------------|------|
| 3-1. Pins of External Logic Probe Connecto     | ır                   |      |
| 3-2. Electrical Characteristics of External Lo | ogic Probe Connector |      |
| 4-1. Factory Settings of Switches              |                      |      |

# **CHAPTER 1 OVERVIEW**

The IE-V850ES-G1 is an in-circuit emulator that efficiently debugs hardware and software during the development of systems that employ V850ES microcontrollers.

This in-circuit emulator incorporates functions such as a break/trace function using events, a coverage function for program performance evaluation, and a timer/counter function.

To perform debugging, the emulation board (sold separately) corresponding to the relevant device must be connected.

# 1.1 Hardware Configuration

|                                                              | Separately sold hardware                                                                                                    |
|--------------------------------------------------------------|----------------------------------------------------------------------------------------------------|
| Emulation board<br>(IE-70xxxx-G1-EM1)                        | The IE-V850ES-G1 can be used as an in-circuit<br>emulator of each V850ES device by connecting this<br>board.<br>An emulation probe is supplied with the board<br>(except some emulation boards).                                    |
| Socket<br>(EV-70xxxxXXxx)                                    | Dedicated socket                                                                                                    |
| PC interface board<br>[IE-70000-CD-IF-A<br>IE-70000-PCI-IF-A | These boards are used to connect the IE-V850ES-<br>G1 to a personal computer. These boards are<br>added into the expansion slot of a personal<br>computer.<br>IE-70000-PCI-IF-A: For PCI bus<br>IE-70000-CD-IE-A: For PCMCIA socket |

# 1.2 Features

- O Maximum operating frequency: 20 MHz
- O A configuration that provides the highest possible equivalence with the target device is realized by omitting buffers between signal lines.
- O The following pins can be masked (although these differ depending on the emulation board to be used). RESET, NMI, WAIT, HLDRQ
- O The dimensions and environmental conditions for operation are as follows.

| Parameter                        |        | Value           |  |
|----------------------------------|--------|-----------------|--|
| Maximum operating frequency      |        | 20 MHz          |  |
| Supply voltage                   |        | AC 100 to 240 V |  |
| Power consumption                |        | 50 W (max.)     |  |
| External dimensions              | Height | 210 mm          |  |
| (Refer to APPENDIX A DIMENSIONS) | Width  | 105 mm          |  |
|                                  | Depth  | 249 mm          |  |
| Weight                           |        | 2400 g          |  |
| Operating temperature range      |        | 0 to 40°C       |  |
| Storage temperature range        |        | 0 to 45°C       |  |
| Ambient humidity range           |        | 10 to 80% RH    |  |

# 1.3 Function Specifications

| Item                              |                 |                 | Specification                                                                                              |
|-----------------------------------|-----------------|-----------------|----------------------------------------------------------------------------------------------------|
| Emulation memory capacity         | Internal ROM    |                 | 1 MB                                                                                                    |
|                                   | External memory |                 | 4 MB                                                                                                    |
| Execution/pass detection coverage | Internal ROM    |                 | 1 MB                                                                                                    |
| memory capacity                   | External memory | In ROMless mode | 2 MB                                                                                                    |
|                                   |                 | When using iROM | 1 MB                                                                                                    |
| Trace memory capacity             |                 |                 | 168 bits $\times$ 32 K frames                                                                              |
| Time measurement function         |                 |                 | Measurement enabled with time tag or three timers                                                          |
| External logic probe              |                 |                 | 8-bit external trace possible                                                                              |
|                                   |                 |                 | Trace/break event setting possible                                                                         |
| Break function                    |                 |                 | Event break                                                                                                |
|                                   |                 |                 | Step execution break                                                                                       |
|                                   |                 |                 | Forced break                                                                                               |
|                                   |                 |                 | Fail safe break<br>• Illegal access to peripheral I/O<br>• Access to guard space<br>• Write into ROM space |

Caution Some of the functions may not be supported depending on the debugger used.

# 1.4 Hardware Configuration

The basic hardware configuration of the IE-V850ES-G1 is as follows.

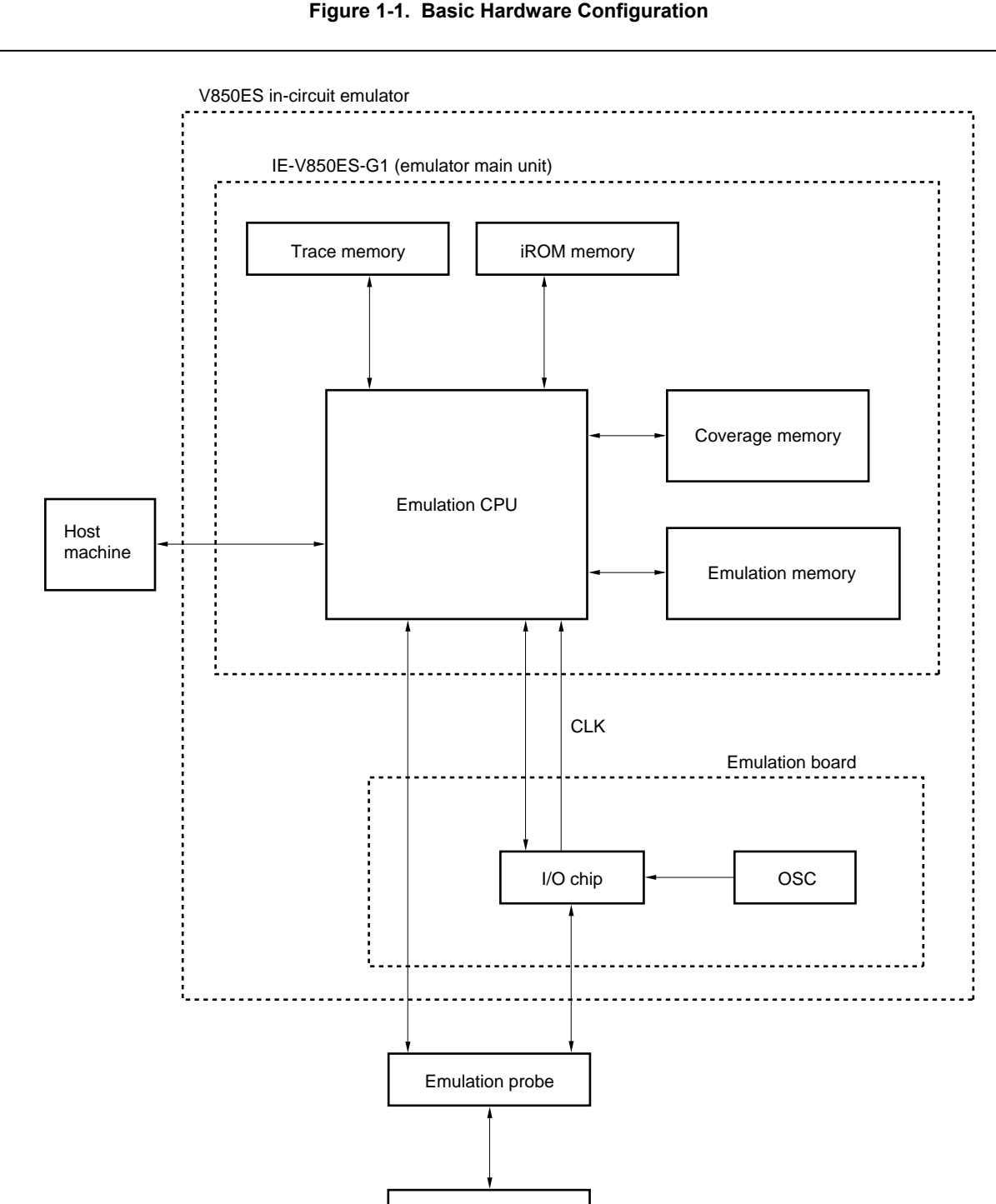

Figure 1-1. Basic Hardware Configuration

Target system

# 1.5 System Configuration

The system configuration when connecting the emulation board to the IE-V850ES-G1, which is then connected to a personal computer (PC-9800 series, PC/AT<sup>™</sup> or compatibles) is illustrated below.

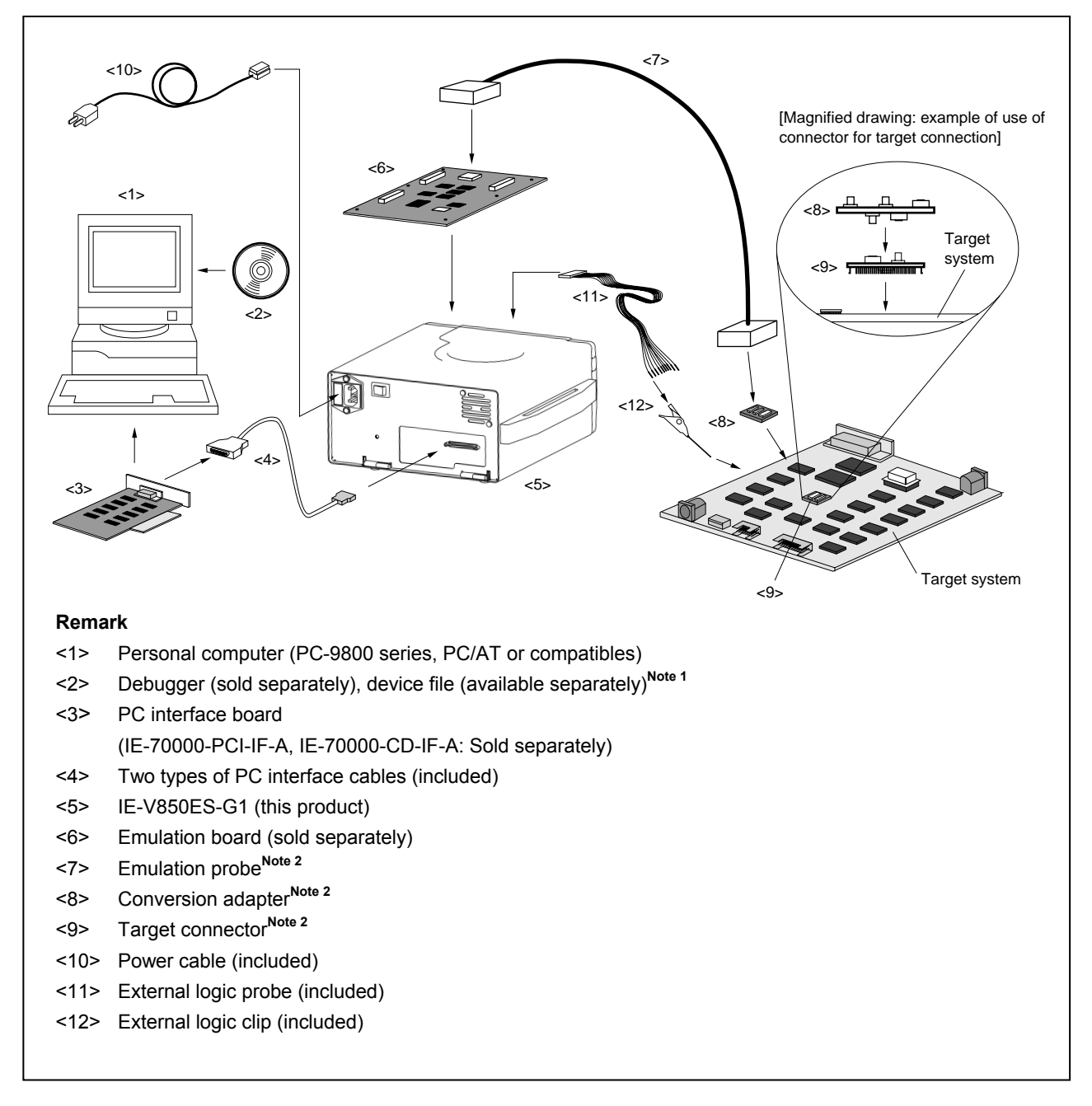

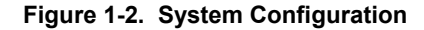

Notes 1. The device file can be downloaded from the website of NEC Electronics (http://www.necel.com/micro).

2. For the emulation probe, conversion adapter, and target connector, refer to the user's manual of the emulation board.

# 1.6 Contents in Carton

The carton of the IE-V850ES-G1 contains a main unit, guarantee card, packing list, and accessory bag.

Make sure that the accessory bag includes this manual and cables. In case of missing or damaged contents, please contact an NEC Electronics sales representative or an NEC Electronics distributor.

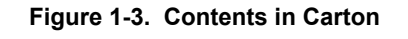

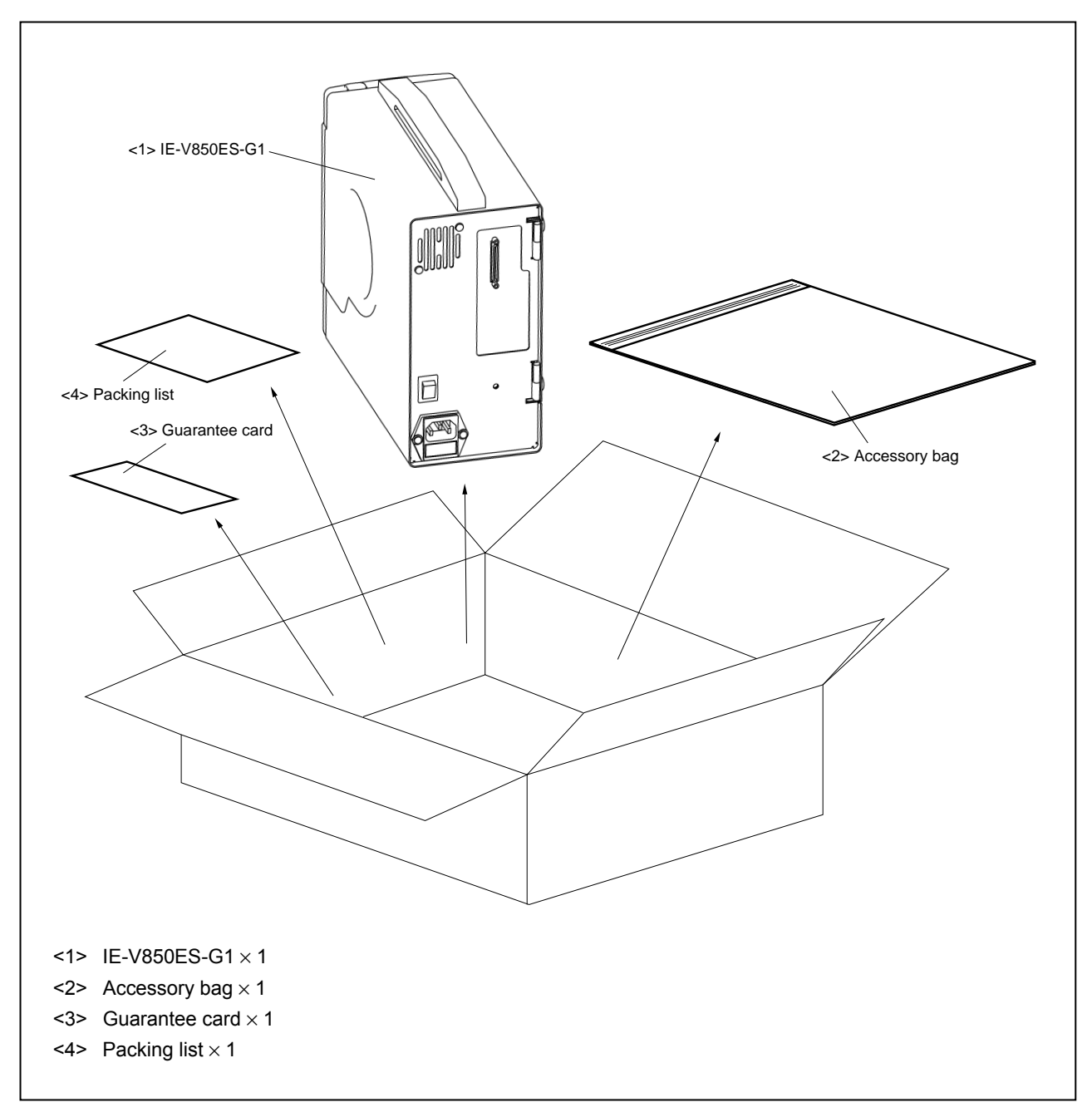

Check that the accessory bag contains this manual, an accessory list, and the following accessories.

| (a) | PC interface cable (for PCI bus, for PCMCIA): | × 1 each         |
|-----|-----------------------------------------------|------------------|
| (b) | Power cable:                                  | × 1              |
| (C) | External logic probe:                         | × 1              |
| (d) | External logic clips:                         | 1 set (10 clips) |

<R>

<R>

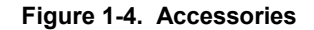

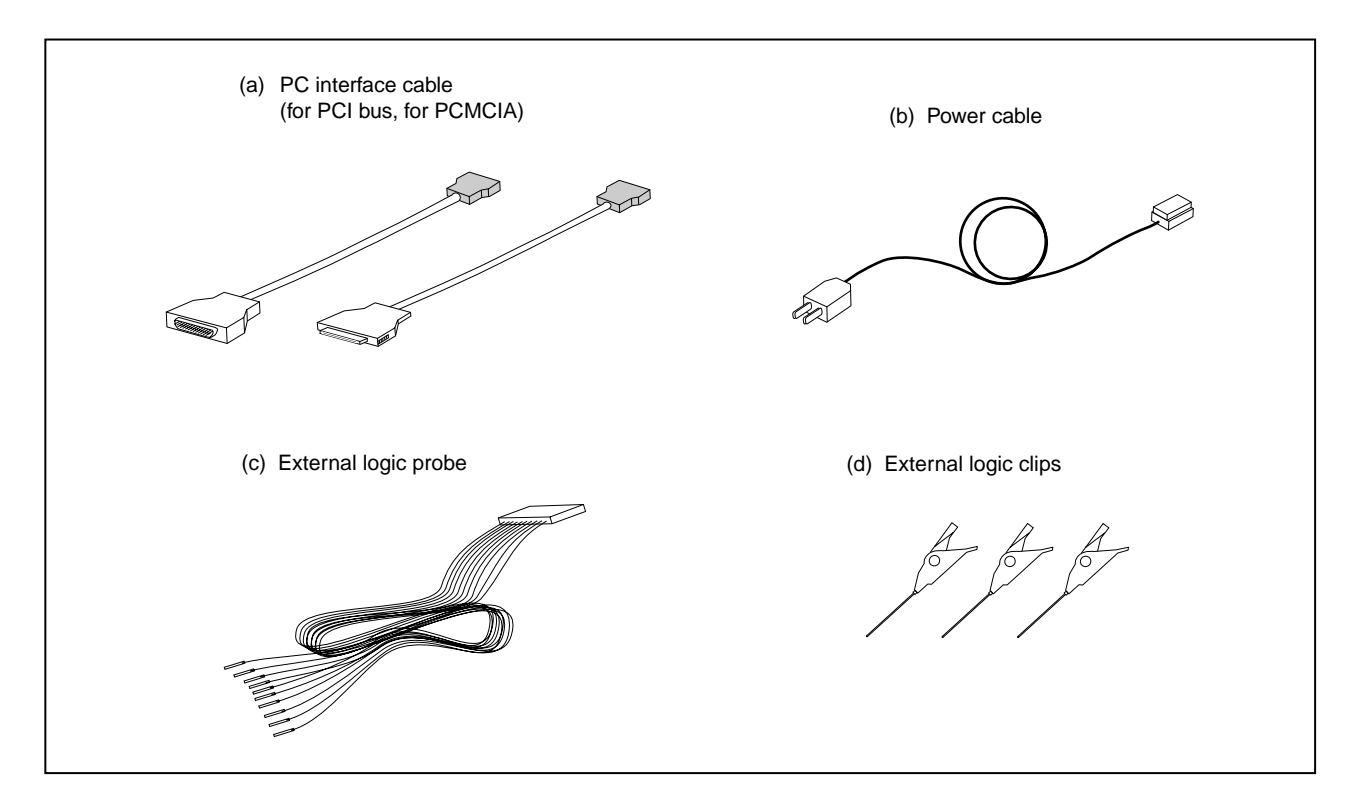

# 1.7 Setup

The following two system configurations for the IE-V850ES-G1 are possible, depending on the purpose. This section describes the setup procedure according to each purpose as follows.

| Step | Reference section |
|------|-------------------|
|------|-------------------|

# 1.7.1 When using the emulator on a stand-alone basis for performing software debugging

| (1) | Connect interface board to PC       | <b> </b> | 3.1 Connection to Personal Computer               |
|-----|-------------------------------------|----------|---------------------------------------------------|
|     | Before connecting, turn off the PC. | -        |                                                   |
| (2) | Connect emulation board             | ]        | Refer to the user's manual of the emulation board |
| (3) | Set operation clock of emulator     |          | Refer to the user's manual of the emulation board |
| . , |                                     | ]        |                                                   |
| (4) | Connect PC interface cable          |          | 3.4 Cable Connections                             |
|     | Connect cable.                      |          |                                                   |
| (5) | Power up PC, then IE-V850ES-G1      | ]        | 3.5 System Power-on and Power-off                 |

#### 1.7.2 When performing hardware debugging with target system

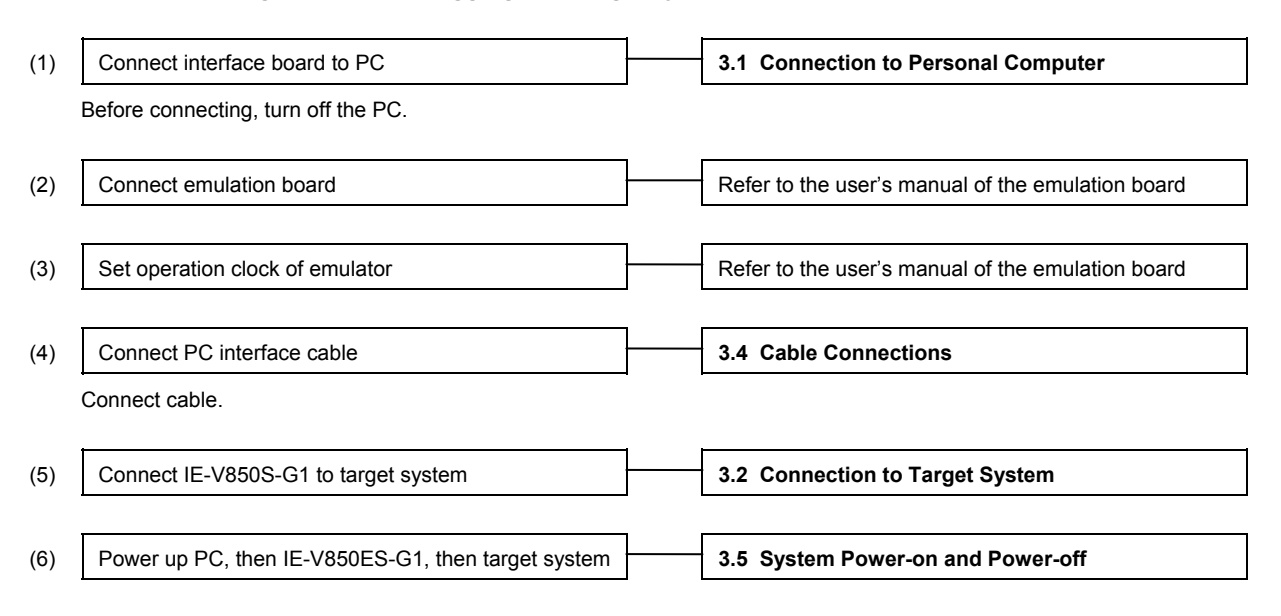

Caution Before turning on the power of the target system, make sure that the power of the IE-V850ES-G1 is turned on. If the target system is turned on while the IE-V850ES-G1 is off, the target system or the IE-V850ES-G1 may be damaged.

# CHAPTER 2 PART NAMES AND FUNCTIONS

This chapter describes the name and function of each part of the IE-V850ES-G1, as well as switch settings.

# 2.1 Part Names and Functions of IE-V850ES-G1

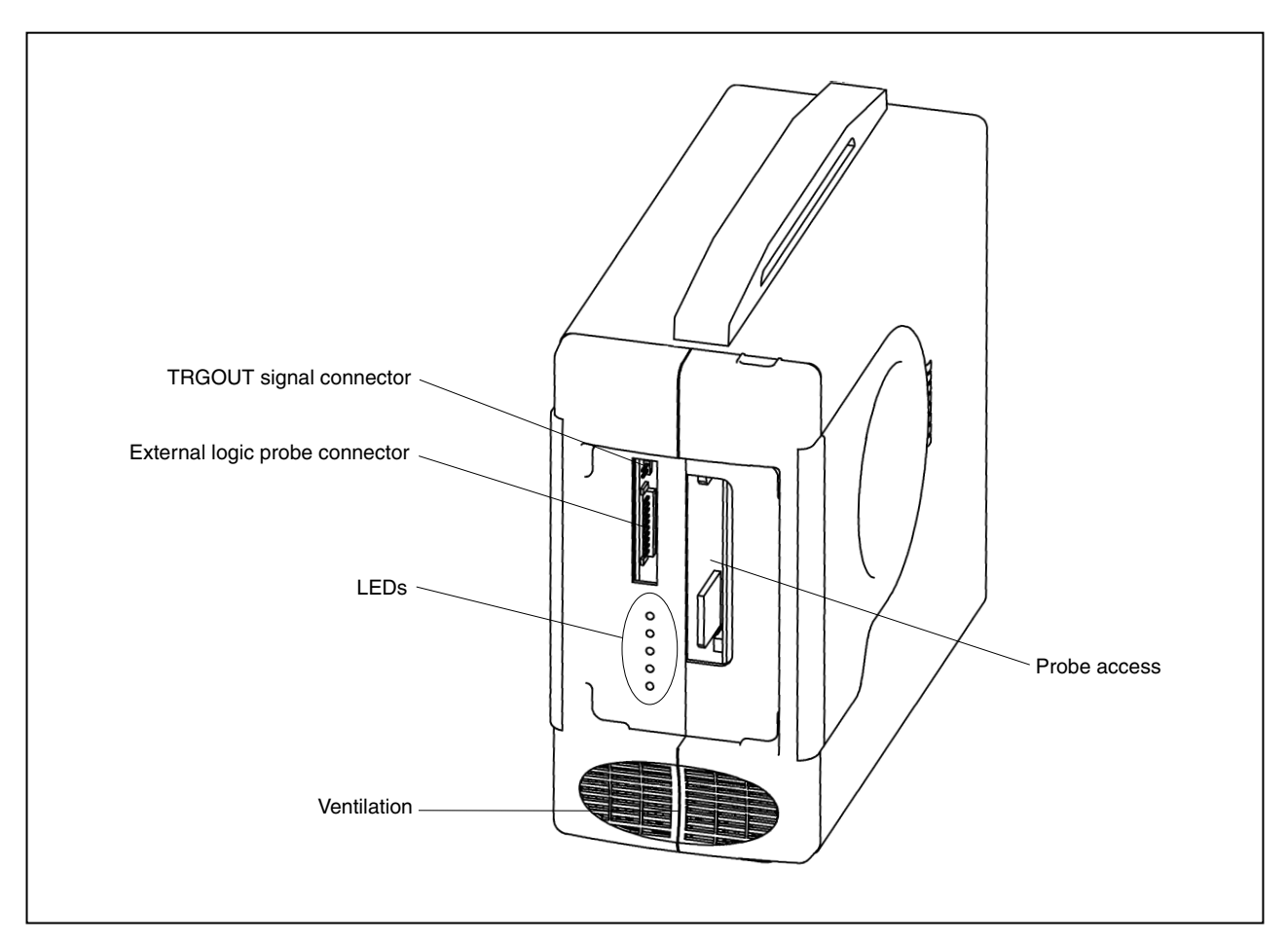

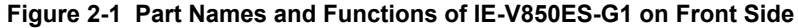

# (1) LEDs

- Power (red): Turns on/off when the power switch is turned on/off. ON: Lit
  - OFF: Off
- TARGET (amber): Indicates the status of the target power supply. Power supplied to target: Lit
   Power not supplied to target: Off
- STATUS (green): Indicates various statuses of the emulator.
  - Indication varies depending on the emulation board to be connected.
  - For details, refer to the user's manual of the emulation board.

# (2) External logic probe connector

Connect the external logic probe (included) to this connector.

# (3) TRGOUT signal connector

This connector comprises the TRGOUT signal output and GND pins.

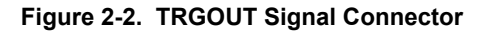

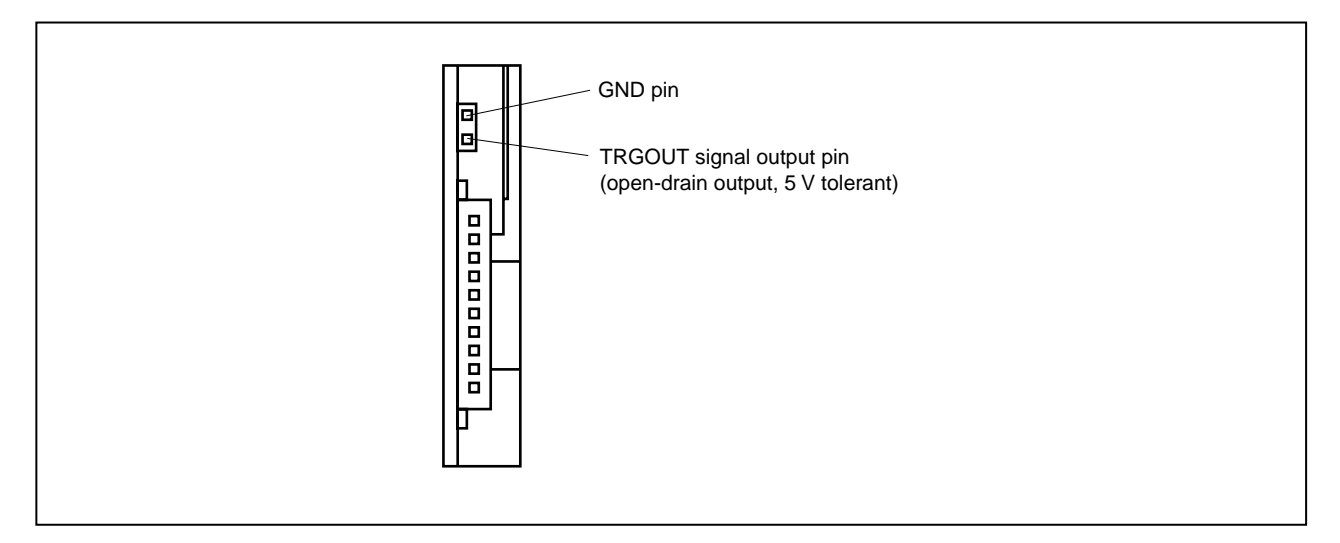

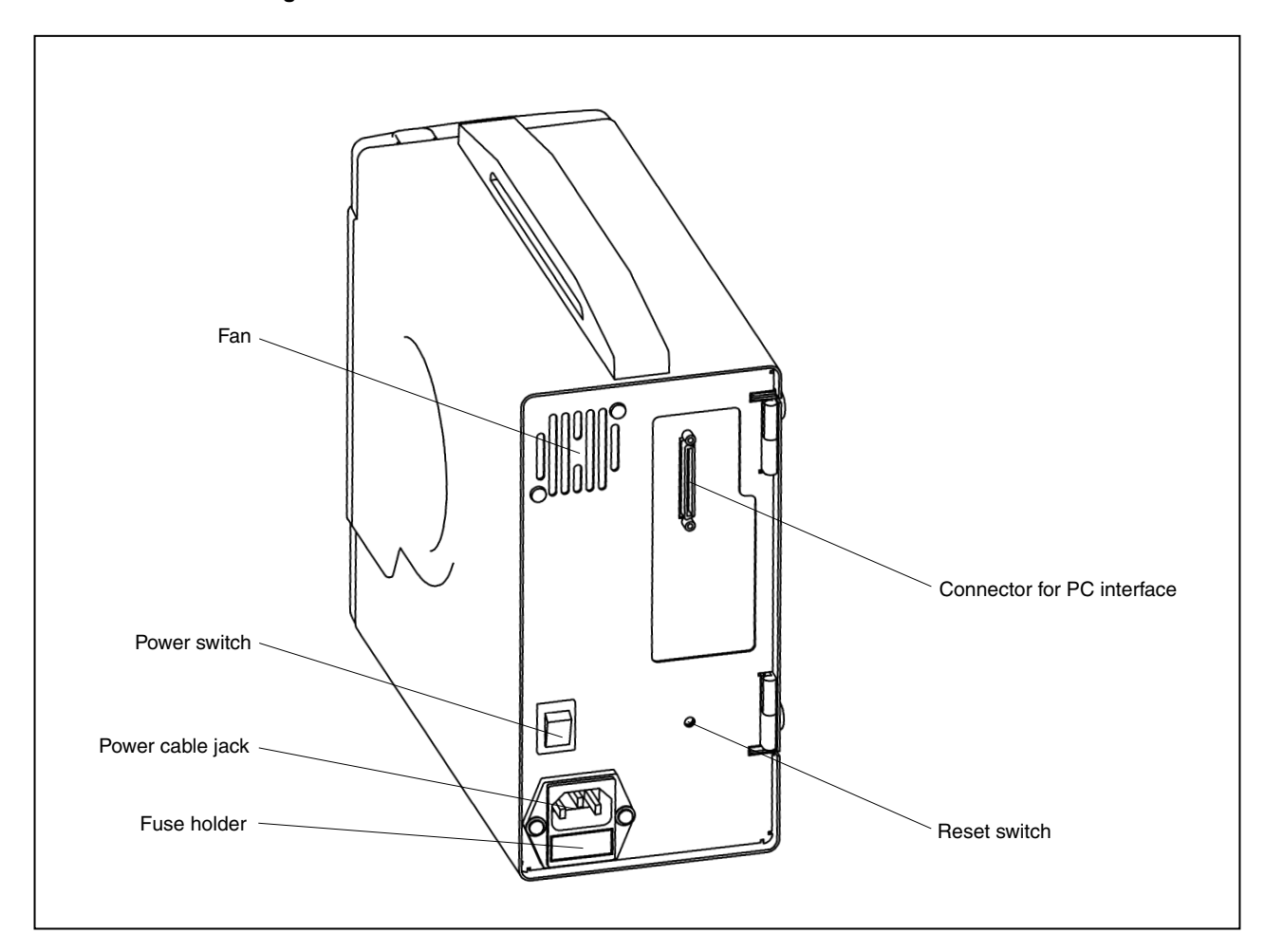

Figure 2-3. Part Names and Functions of IE-V850ES-G1 on Back Side

#### (1) Power switch

This is the main power supply switch of the emulator.

I: ON

O: OFF

# (2) Fuse holder

Set the fuse here. Rating: 250 V, 3.15 A

### (3) Power cable jack

Connect the power cable (included) here.

# (4) Connector for PC interface

Connect the PC interface cable (included) here.

#### (5) Reset switch

This is the switch for resetting the IE-V850ES-G1.

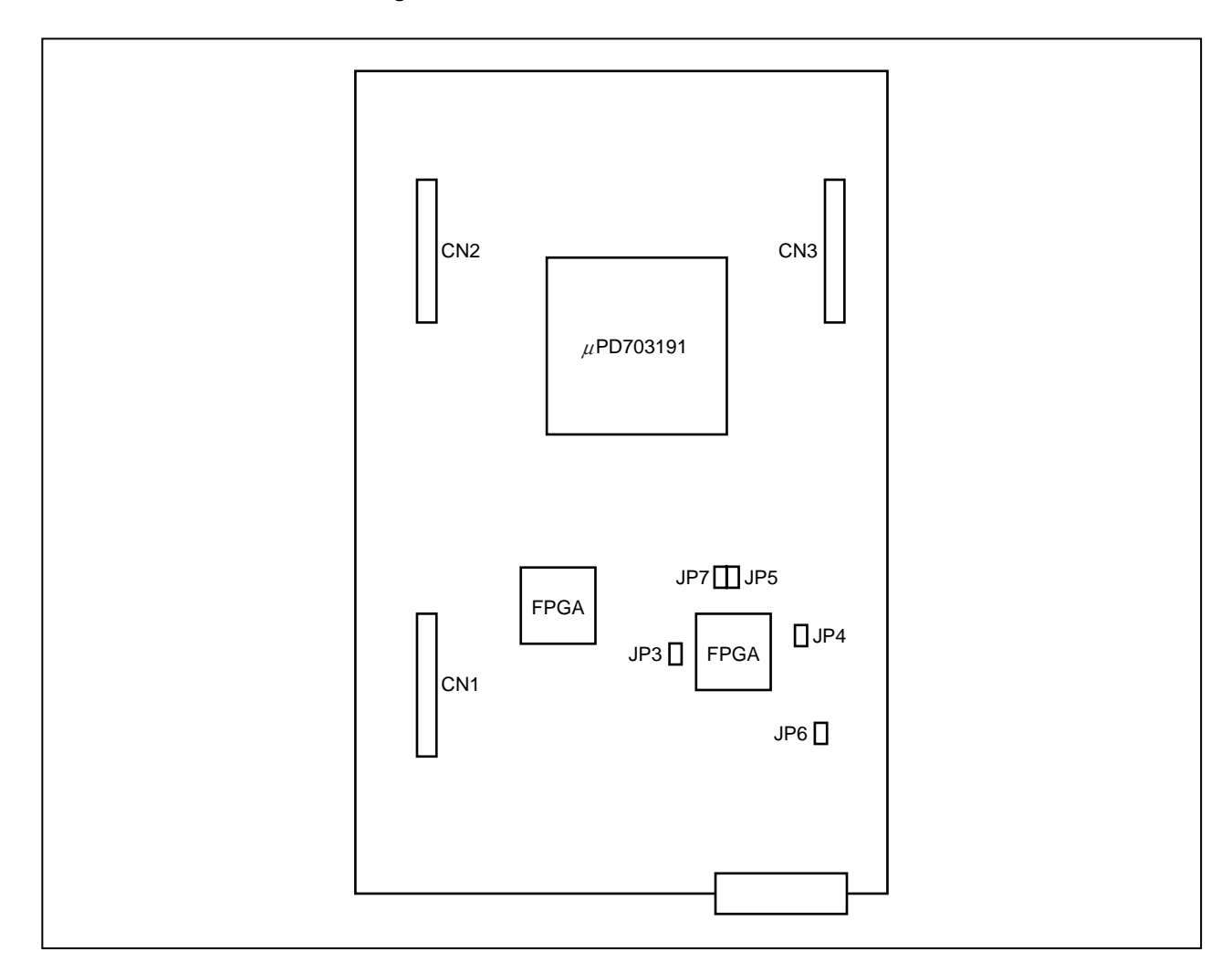

Figure 2-4. Part Names and Functions of Board

#### (1) Jumpers (JP3 to JP7)

Jumper setting is not required. Do not change the factory settings. If the user's manual of the emulation board describes the setting of JP3 to JP7 of the IE-V850ES-G1, follow the setting described in the manual.

#### (2) Connectors for connecting emulation board (CN1 to CN3)

These connectors are for connecting the emulation board (sold separately).

# 2.2 Clock Settings

For the operation clock settings of the IE-V850ES-G1, refer to the user's manual of each emulation board.

# 2.3 CPU Operating Voltage Range

For the CPU operating voltage range, refer to the user's manual of each emulation board.

# 2.4 Cover Open/Close Procedure

# 2.4.1 Removing probe and replacing clock module

<1> Place your fingers at the positions indicated by the arrows below and pull front cover 1.

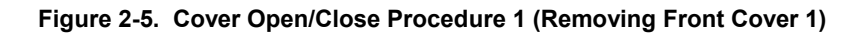

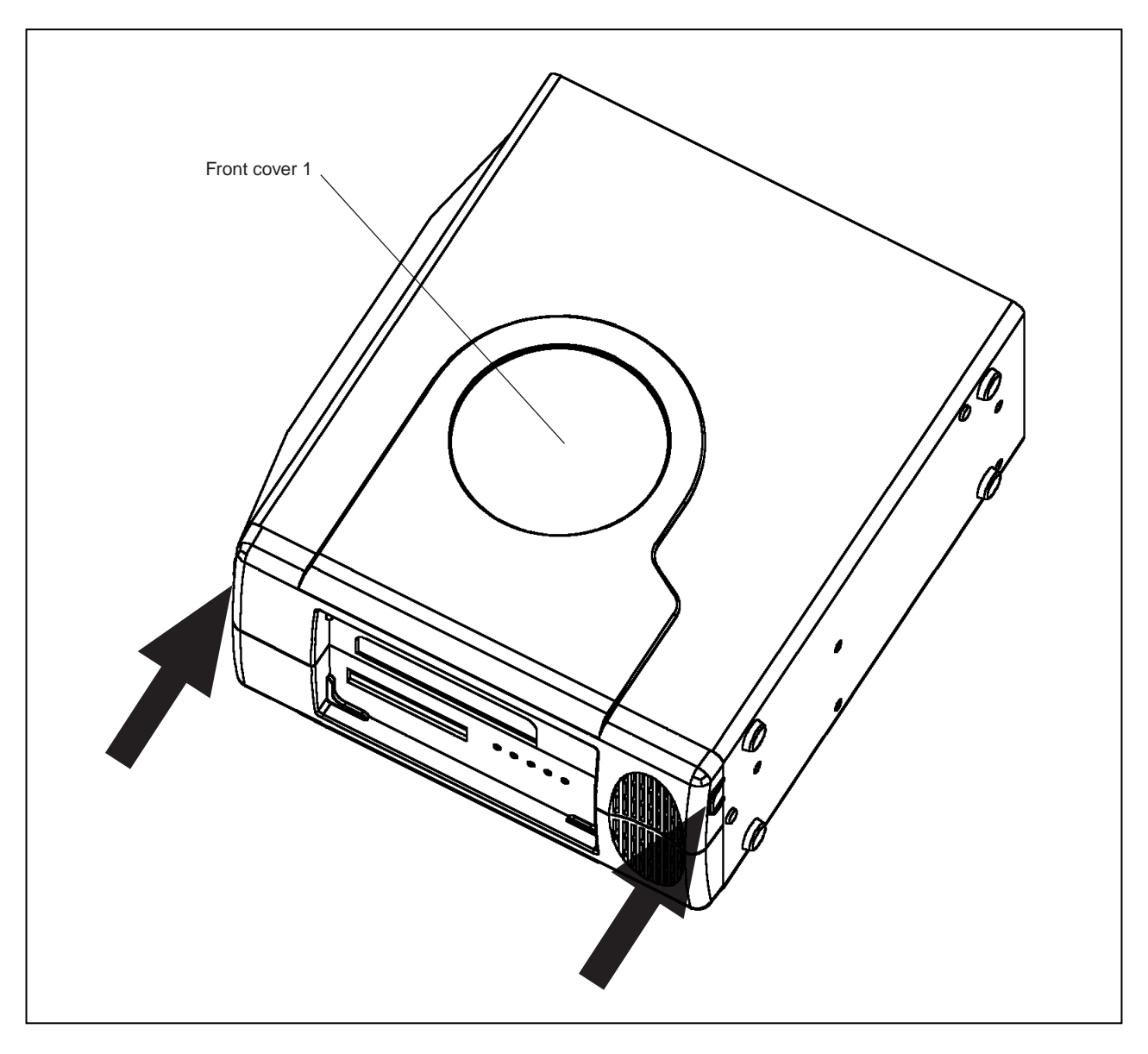

<2> Remove the probe or change the clock in the status shown below.

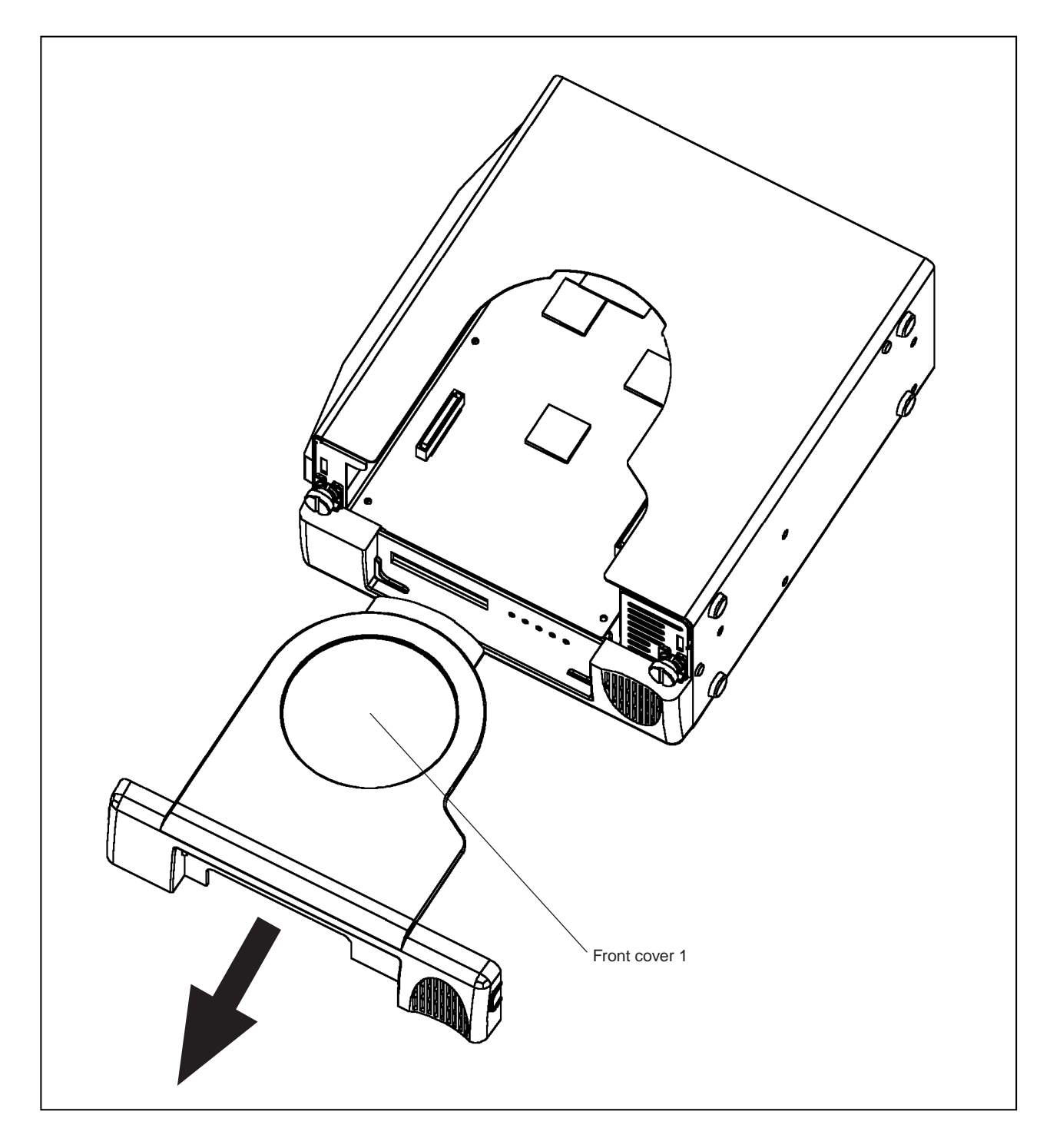

Figure 2-6. Cover Open/Close Procedure 1 (After Front Cover 1 Is Removed)

# 2.4.2 Replacing board

- <1> Remove front cover 1 following the procedures described in 2.4.1 Removing probe and replacing clock module.
- <2> Loosen the two screws indicated by the arrows below.

# Figure 2-7. Cover Open/Close Procedure 2 (Loosening Screws)

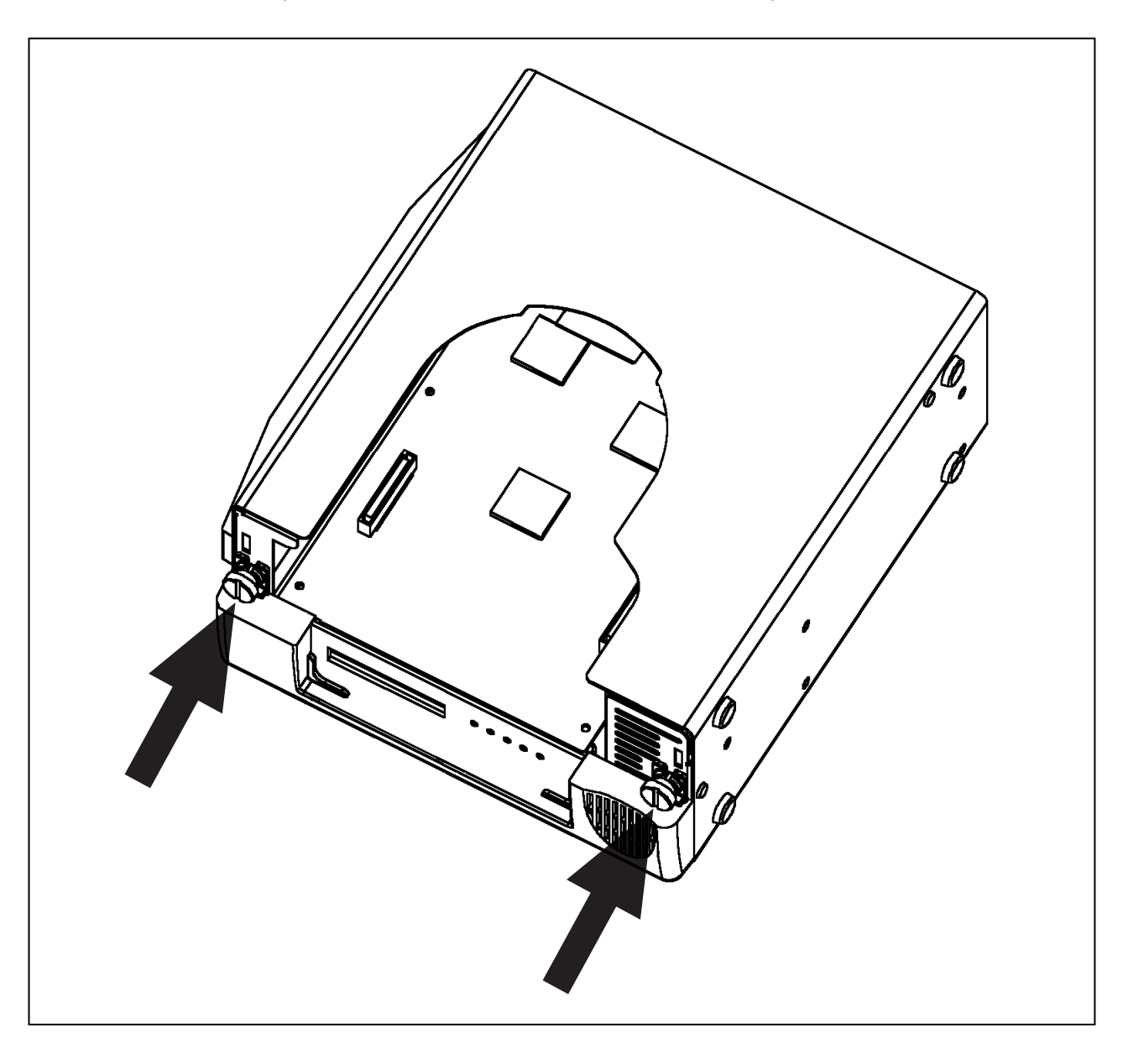

<3> Grip and pull up front cover 2 with the hinge installed on the rear panel as the center, and rotate the casing main unit as shown.

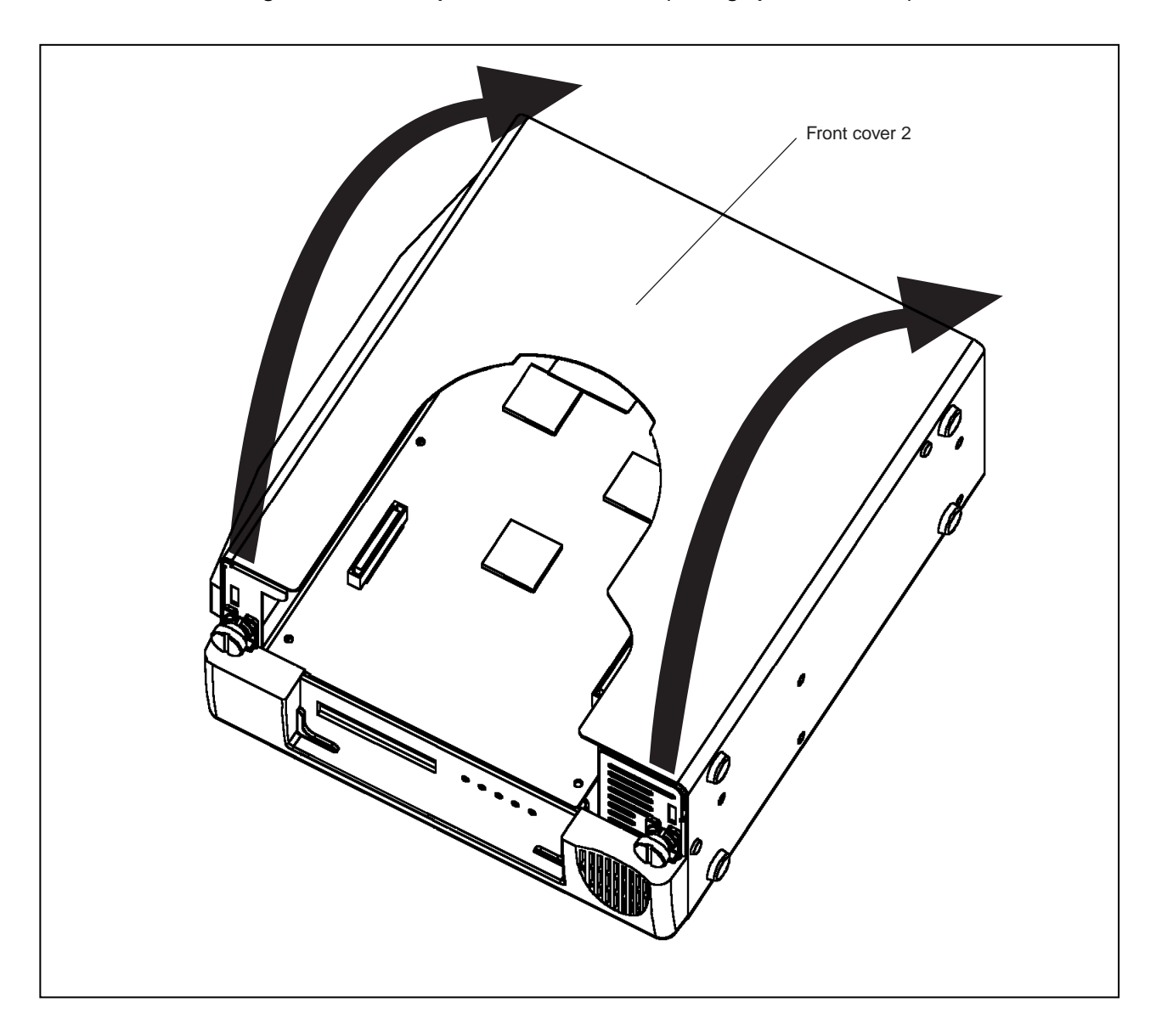

Figure 2-8. Cover Open/Close Procedure 2 (Pulling up Front Cover 2)

<4> Remove the six screws on the board indicated by the arrows and replace the board.
For replacement of the emulation board, refer to the user's manual of each emulation board.

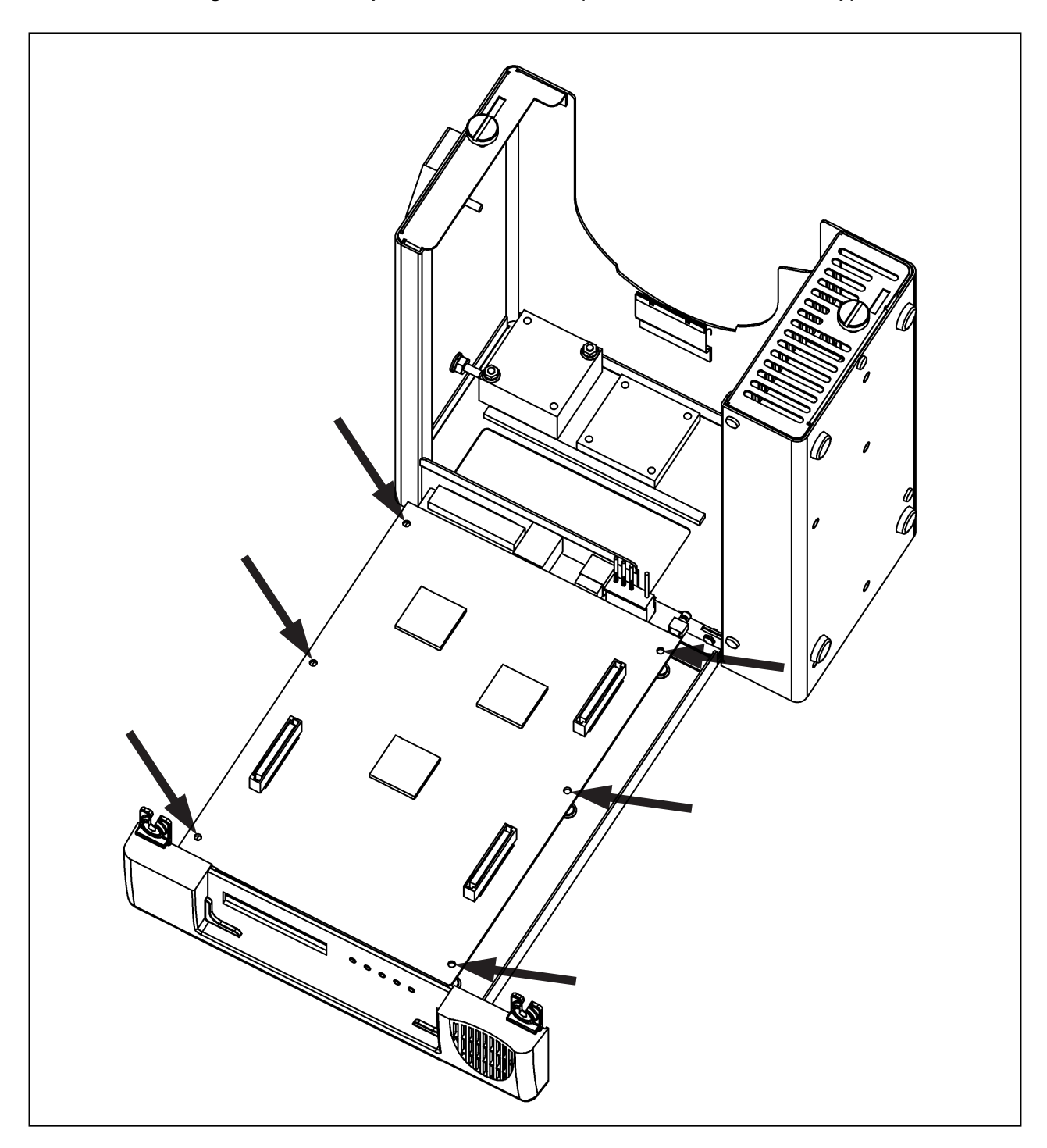

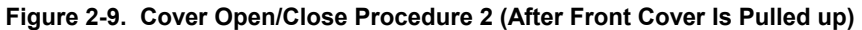

# 2.4.3 Closing cover

Close the cover in the reverse procedure as that used when opening the cover.

# **CHAPTER 3 CONNECTION OF COMPONENTS**

The IE-V850ES-G1 enables debugging and programming of target devices by connecting several components and configuring the desired system.

This chapter describes the various components and their connection. Read this chapter when connecting system components. For the sequence of system configuration, refer to **1.7 Setup**.

For the details on software startup, refer to the user's manual of the debugger that is used.

#### 3.1 Connection to Personal Computer

#### 3.1.1 Overview of connection

The IE-V850ES-G1 can use a personal computer (PC-9800 series, or PC/AT compatible) as the host machine. The connection to each type of personal computer is described below.

#### (1) Desktop PC

When using a desktop PC, insert the following PC interface board in the external expansion slot of the desktop PC and connect the computer to the IE-V850ES-G1.

IE-70000-PCI-IF-A: For PCI bus (can also be used in a PC98-NX series, PC/AT or compatible)

#### (2) Notebook-type personal computer

When using a notebook-type personal computer, insert the interface card (IE-70000-CD-IF-A: Sold separately) in the PC card slot of the computer and connect the computer to the IE-V850ES-G1.

#### 3.1.2 Connection procedure

#### (1) Powering off

Perform connection while the power of each unit is off. Before connecting, turn off the power of the IE-V850ES-G1 and the PC.

# (2) PC interface board setting

When the IE-70000-PCI-IF-A is shipped, an 8-bit connector board is premounted. However, when the IE-V850ES-G1 is connected, this must be changed to a 32-bit connector board.

The 32-bit connector board is supplied with the IE-70000-PCI-IF-A. For details, refer to the IE-70000-PCI-IF-A User's Manual.

# 3.1.3 Insertion of PC interface board

The following describes the settings and connection of an IBM PC/AT (including its compatibles) and the IE-70000-PCI-IF-A.

Figures 3-1 and 3-2 show how to mount the PC interface board.

- <1> Before starting, turn off the power of the PC.
- <2> Remove the casing of the PC.
- <3> Remove the cover of the PCI bus slot.

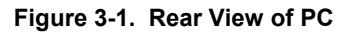

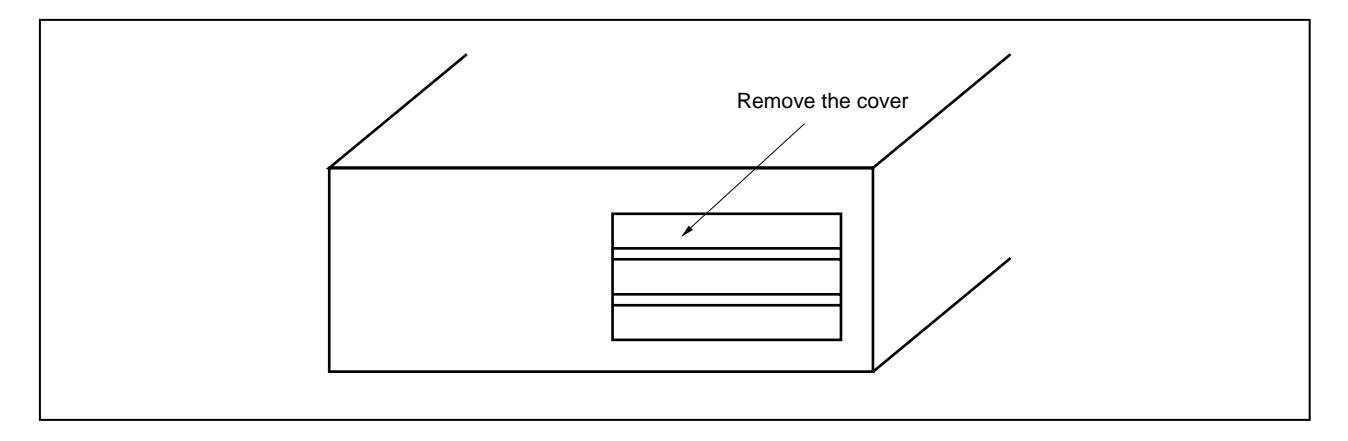

- <4> Insert the PC interface board.
- <5> Fix the PC interface board by fastening the screws.

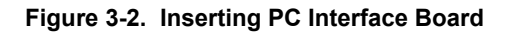

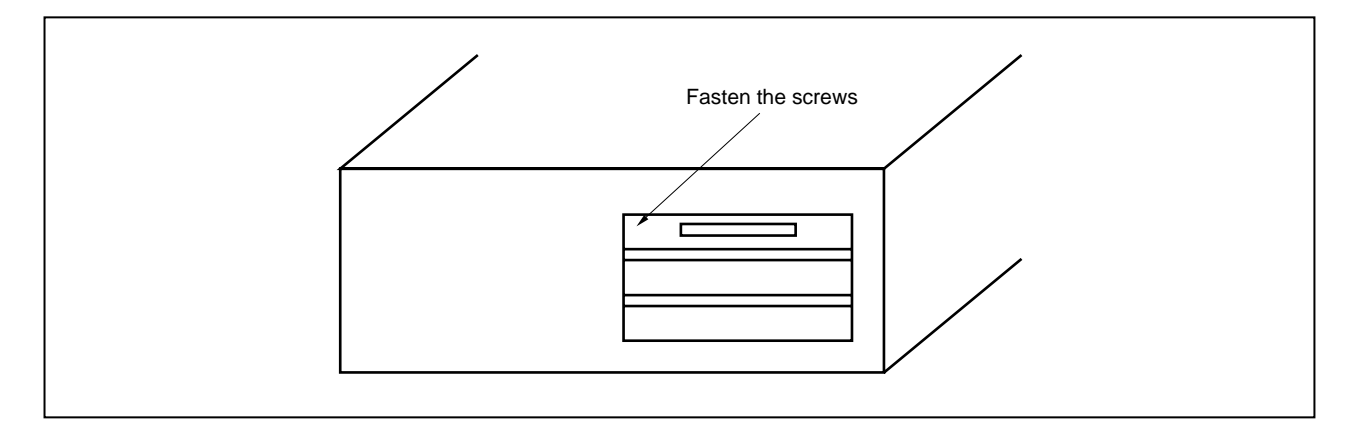

<6> Replace the casing of the PC.

# 3.1.4 Connection of PC interface cable

Figure 3-3 shows how to connect the PC interface cable.

Connect the PC interface cable (for PCI bus) supplied with the IE-V850ES-G1 to the PC interface connector of the PC interface board.

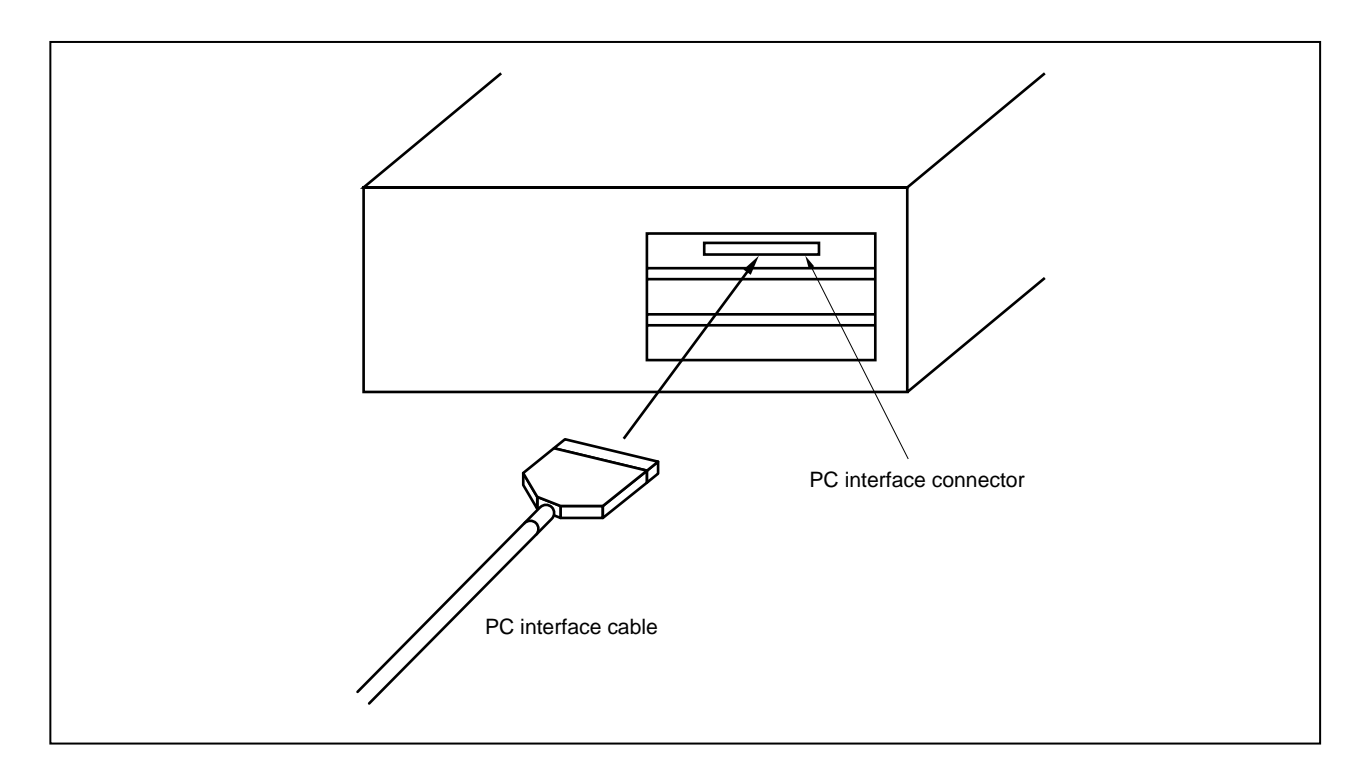

Figure 3-3. Connection of PC Interface Board and PC Interface Cable

# 3.2 Connection to Target System

For how to connect the IE-V850ES-G1 and target system, refer to the user's manual of the emulation board.

# 3.3 Connection of External Logic Probe

When using the external logic probe, connect it to the external logic probe connector of the IE-V850ES-G1. Connect the external logic clips to the tips of the external logic probe.

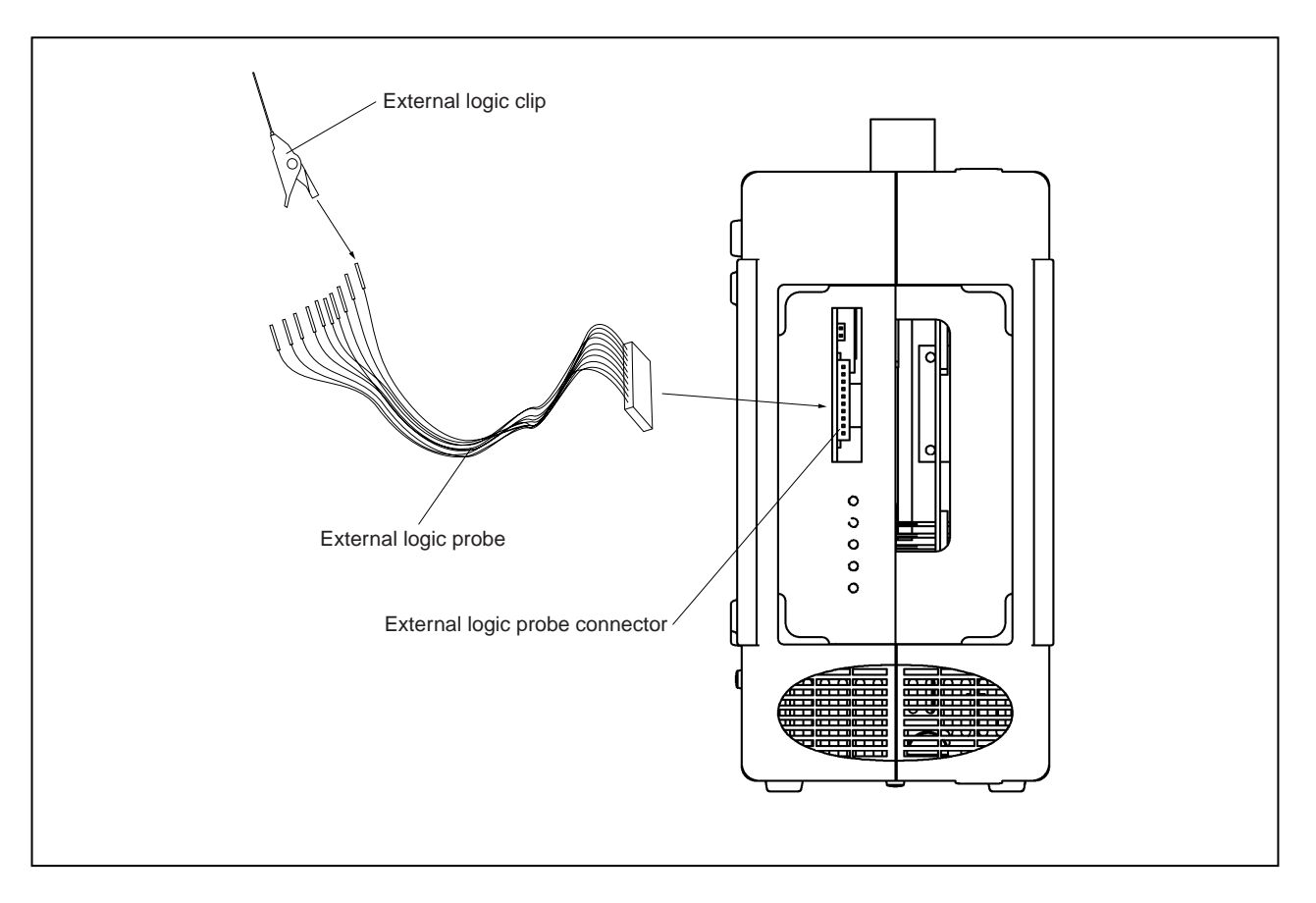

Figure 3-4. Connection of External Logic Probe

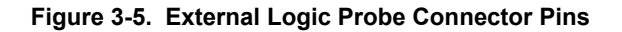

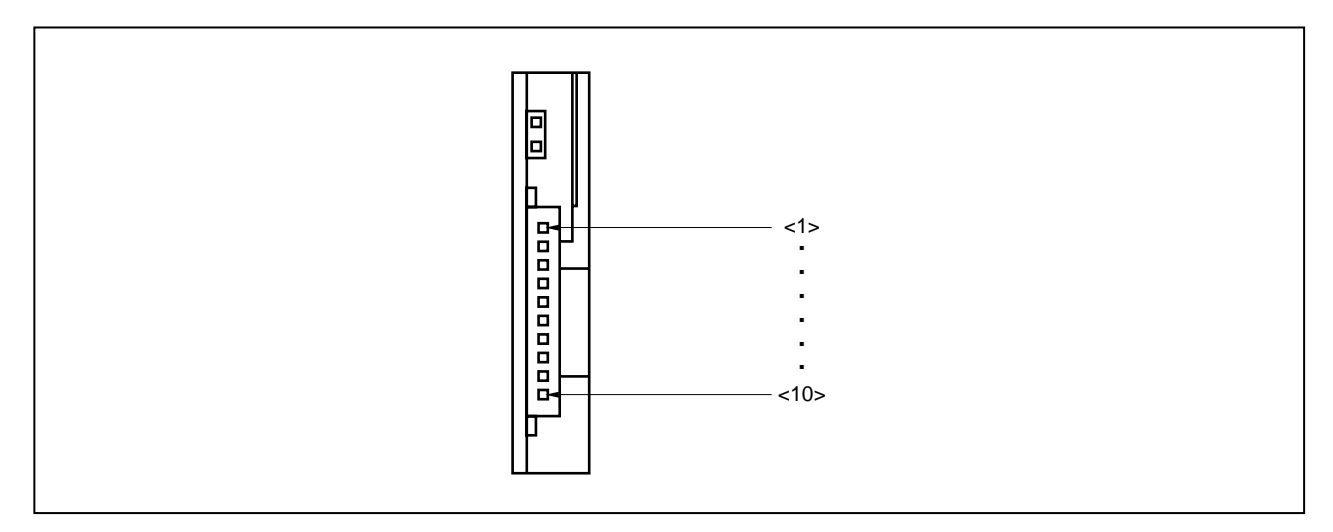

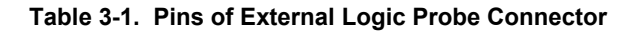

| Pin No.     | <1>   | <2>   | <3>   | <4>   | <5>   | <6>   | <7>   | <8>   | <9>           | <10> |
|-------------|-------|-------|-------|-------|-------|-------|-------|-------|---------------|------|
| Description | Bit 0 | Bit 1 | Bit 2 | Bit 3 | Bit 4 | Bit 5 | Bit 6 | Bit 7 | No connection | GND  |

# Table 3-2. Electrical Characteristics of External Logic Probe Connector

| Parameter           | Min. [V]                    | Max. [V]                    |  |
|---------------------|-----------------------------|-----------------------------|--|
| Input voltage, high | Target voltage $\times$ 0.7 | Target voltage              |  |
| Input voltage, low  | 0                           | Target voltage $\times$ 0.3 |  |

# 3.4 Cable Connections

# 3.4.1 Connection of power supply cable

Connect the connector of the power supply cable (included) to the power supply cable jack on the main unit of the IE-V850ES-G1.

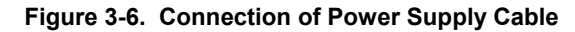

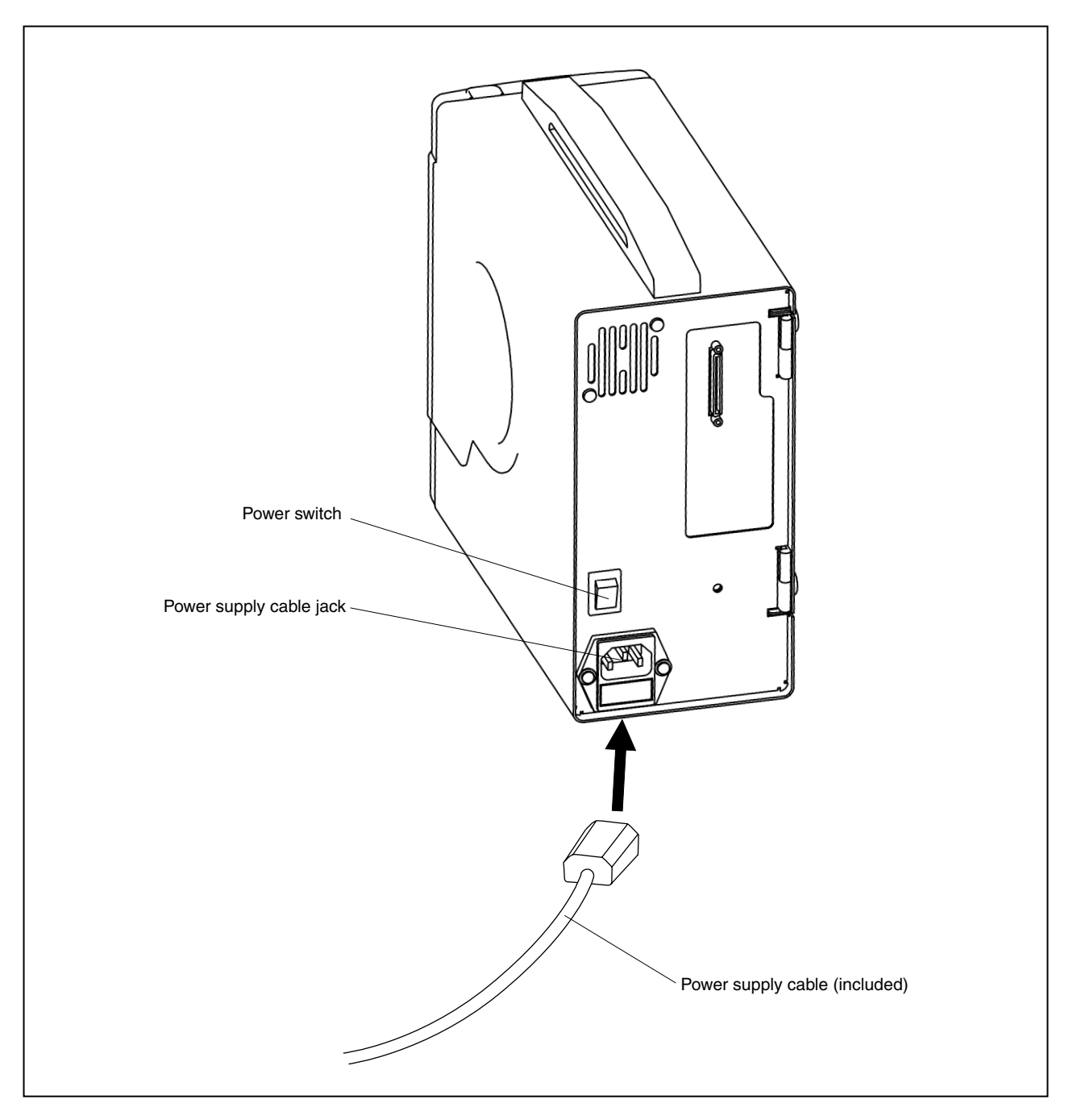

# 3.4.2 PC interface cable connection

Connect the PC interface cable to the PC interface connector of the IE-V850ES-G1.

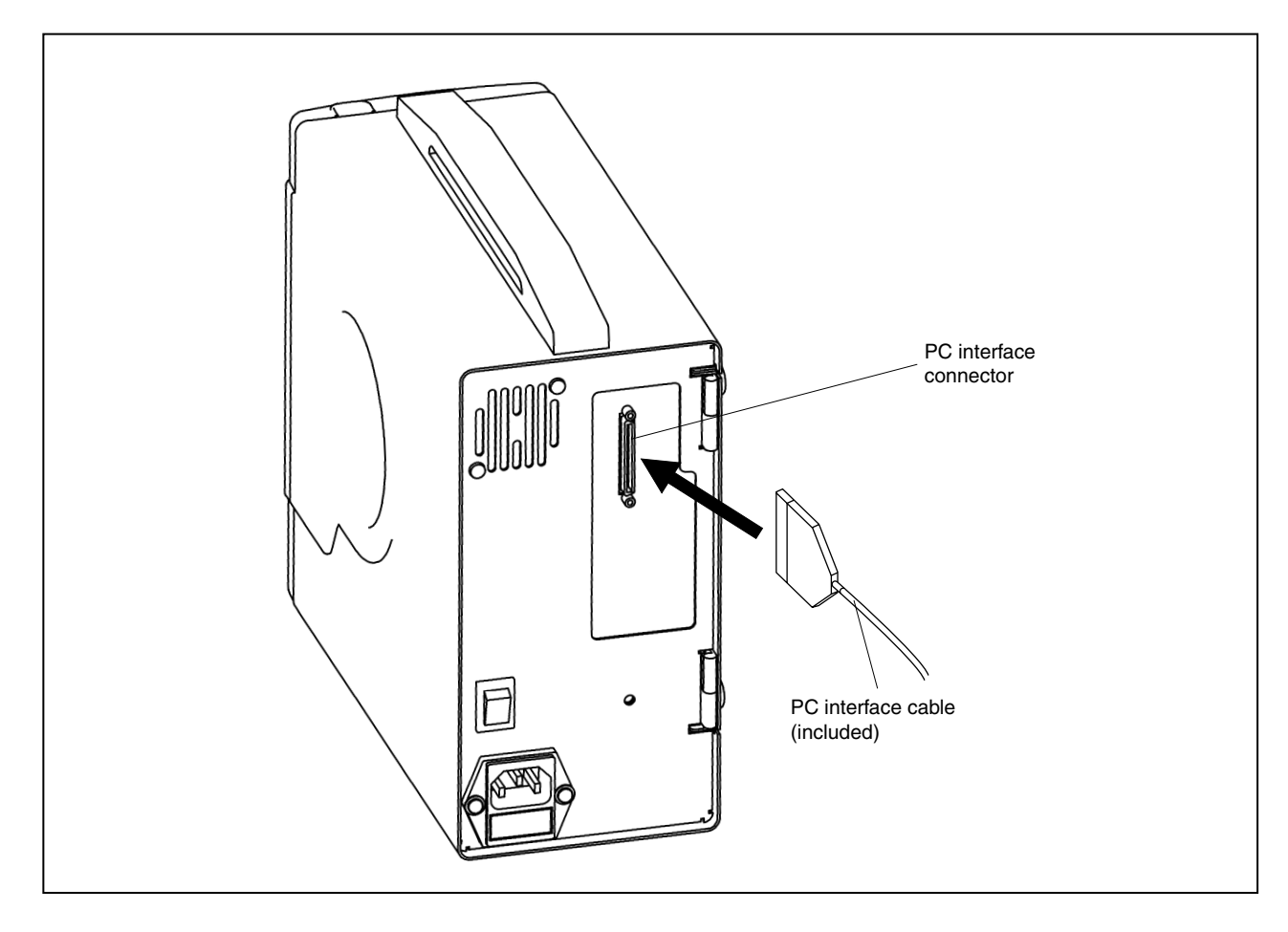

Figure 3-7. PC Interface Cable Connection

# 3.4.3 External logic probe connection

When using the external logic probe, connect it to the external logic probe connector. For details, refer to the emulation board user's manual.

# 3.4.4 Additional information

The IE-V850ES-G1 can perform real-time tracing of the emulation CPU bus cycle. For details of this function, refer to the debugger user's manual.

- (1) Any eight signals can be traced in real-time.
- (2) Tracer start/stop is enabled using any eight signals.
- (3) Break setting is enabled using any eight signals.
  - Cautions 1. Connect the external logic probe only to a TTL-level signal line. High level and low level cannot be detected correctly if connected to lines other than TTL-level signal lines. Note that the sensor of the IE-V850ES-G1 and emulation board may be damaged by an excessive voltage level.
    - 2. When connecting the external logic probe, use the included external logic clips.

#### Procedure

- (1) Turn off the power of the target system.
- (2) Turn off the power of the IE-V850ES-G1.
- (3) Connect the external logic probe to any device on the target system.
- (4) Connect the GND of the external logic probe to the GND of the target system.

# 3.5 System Power-on and Power-off

After connecting the IE-V850ES-G1 and each system component (PC, target system, etc.), start up and shut down the system using the following procedure.

#### 3.5.1 Power-on procedure

Cautions 1. Make sure that the IE-V850ES-G1 is correctly connected to the PC.

2. If the IE-V850ES-G1 is powered on or the system is terminated using a procedure other than the following, the IE-V850ES-G1 or the target system may be damaged.

- (1) Turn on the power switch of the PC.
- (2) Turn on the power switch of the IE-V850ES-G1. Set the power switch to "ON" after connecting the power cable to the power jack of the IE-V850ES-G1 and the plug to the power outlet.
- (3) Turn on the power of the target system.
- (4) Start the debugger.

## 3.5.2 Power-off procedure

- (1) Terminate the debugger.
- (2) Turn off the power switch of the target system.
- (3) Turn off the power switch of the IE-V850ES-G1.
- (4) Turn off the power switch of the PC.

# CHAPTER 4 FACTORY SETTINGS

This chapter describes the switch settings when the product is shipped.

# 4.1 Factory Settings

|              | Setting | Description        |
|--------------|---------|--------------------|
| Power switch | OFF     | Power off          |
| Jumper (JP3) | Shorted | Leave the setting. |
| Jumper (JP4) | Open    | Leave the setting. |
| Jumper (JP5) | Shorted | Leave the setting. |
| Jumper (JP6) | Shorted | Leave the setting. |
| Jumper (JP7) | Open    | Leave the setting. |

# Table 4-1. Factory Settings of Switches

APPENDIX A DIMENSIONS

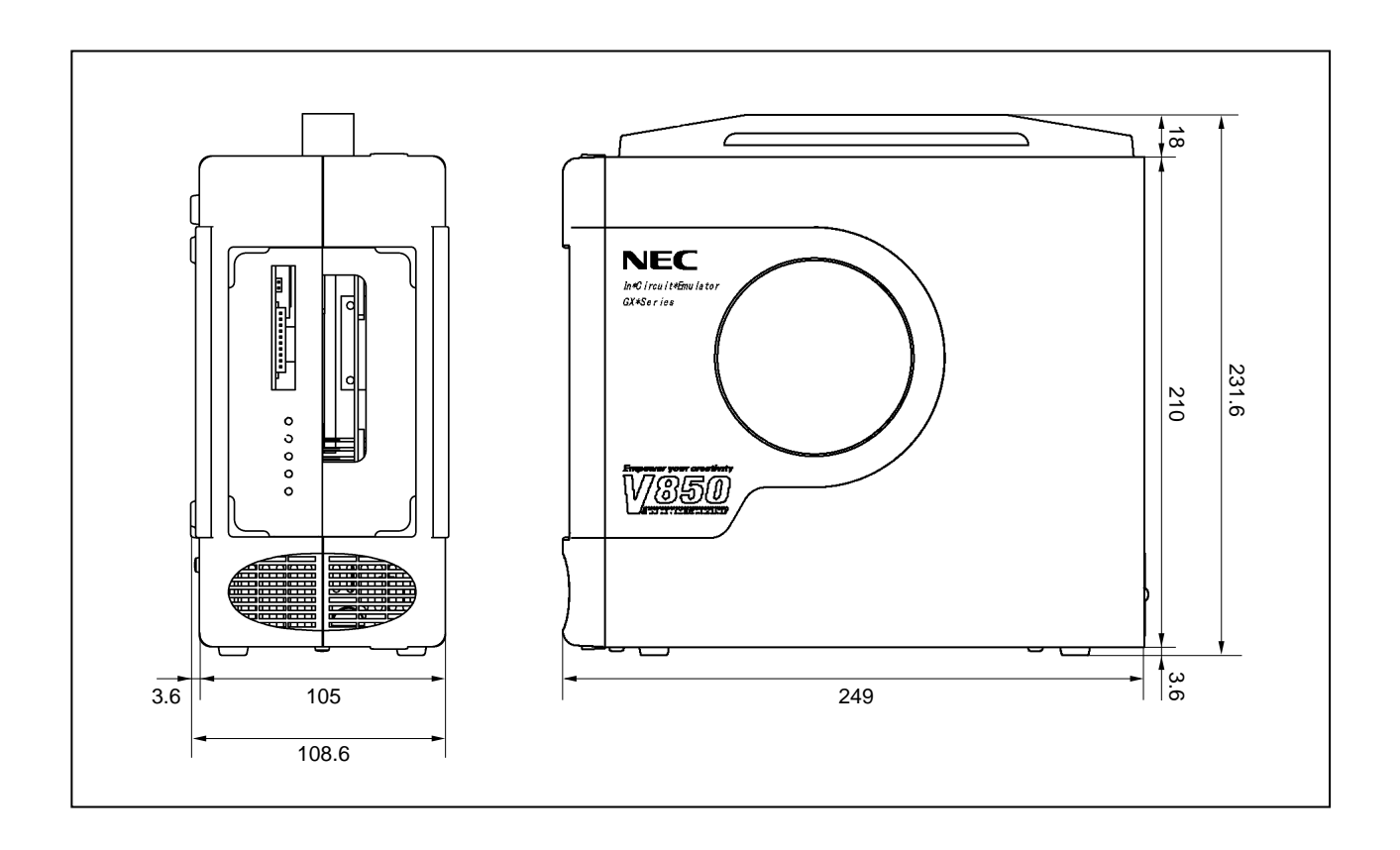

# **B.1 Major Revisions in This Edition**

| Page       | Description                                                     |
|------------|-----------------------------------------------------------------|
| Throughout | Modification of the types of the power cable from three to one. |
| p. 40      | Addition of APPENDIX B REVISION HISTORY                         |

For further information, please contact:

#### **NEC Electronics Corporation**

1753, Shimonumabe, Nakahara-ku, Kawasaki, Kanagawa 211-8668, Japan Tel: 044-435-5111 http://www.necel.com/

#### [America]

#### NEC Electronics America, Inc.

2880 Scott Blvd. Santa Clara, CA 95050-2554, U.S.A. Tel: 408-588-6000 800-366-9782 http://www.am.necel.com/

#### [Europe]

## NEC Electronics (Europe) GmbH

Arcadiastrasse 10 40472 Düsseldorf, Germany Tel: 0211-65030 http://www.eu.necel.com/

#### Hanover Office

Podbielskistrasse 166 B 30177 Hannover Tel: 0 511 33 40 2-0

#### **Munich Office**

Werner-Eckert-Strasse 9 81829 München Tel: 0 89 92 10 03-0

#### Stuttgart Office

Industriestrasse 3 70565 Stuttgart Tel: 0 711 99 01 0-0

#### **United Kingdom Branch**

Cygnus House, Sunrise Parkway Linford Wood, Milton Keynes MK14 6NP, U.K. Tel: 01908-691-133

#### Succursale Française

9, rue Paul Dautier, B.P. 52 78142 Velizy-Villacoublay Cédex France Tel: 01-3067-5800

#### Sucursal en España

Juan Esplandiu, 15 28007 Madrid, Spain Tel: 091-504-2787

#### Tyskland Filial

Täby Centrum Entrance S (7th floor) 18322 Täby, Sweden Tel: 08 638 72 00

#### Filiale Italiana

Via Fabio Filzi, 25/A 20124 Milano, Italy Tel: 02-667541

#### **Branch The Netherlands**

Steijgerweg 6 5616 HS Eindhoven The Netherlands Tel: 040 265 40 10

#### [Asia & Oceania]

NEC Electronics (China) Co., Ltd 7th Floor, Quantum Plaza, No. 27 ZhiChunLu Haidian District, Beijing 100083, P.R.China Tel: 010-8235-1155 http://www.cn.necel.com/

#### NEC Electronics Shanghai Ltd.

Room 2511-2512, Bank of China Tower, 200 Yincheng Road Central, Pudong New Area, Shanghai P.R. China P.C:200120 Tel: 021-5888-5400 http://www.cn.necel.com/

#### NEC Electronics Hong Kong Ltd.

12/F., Cityplaza 4, 12 Taikoo Wan Road, Hong Kong Tel: 2886-9318 http://www.hk.necel.com/

#### NEC Electronics Taiwan Ltd.

7F, No. 363 Fu Shing North Road Taipei, Taiwan, R. O. C. Tel: 02-8175-9600 http://www.tw.necel.com/

#### NEC Electronics Singapore Pte. Ltd.

238A Thomson Road, #12-08 Novena Square, Singapore 307684 Tel: 6253-8311 http://www.sg.necel.com/

#### NEC Electronics Korea Ltd.

11F., Samik Lavied'or Bldg., 720-2, Yeoksam-Dong, Kangnam-Ku, Seoul, 135-080, Korea Tel: 02-558-3737 http://www.kr.necel.com/

G06.11A